# RDR-HX680/HX780/HX785/ HX980/HX1080 RMT-D246A/D249P/D250P

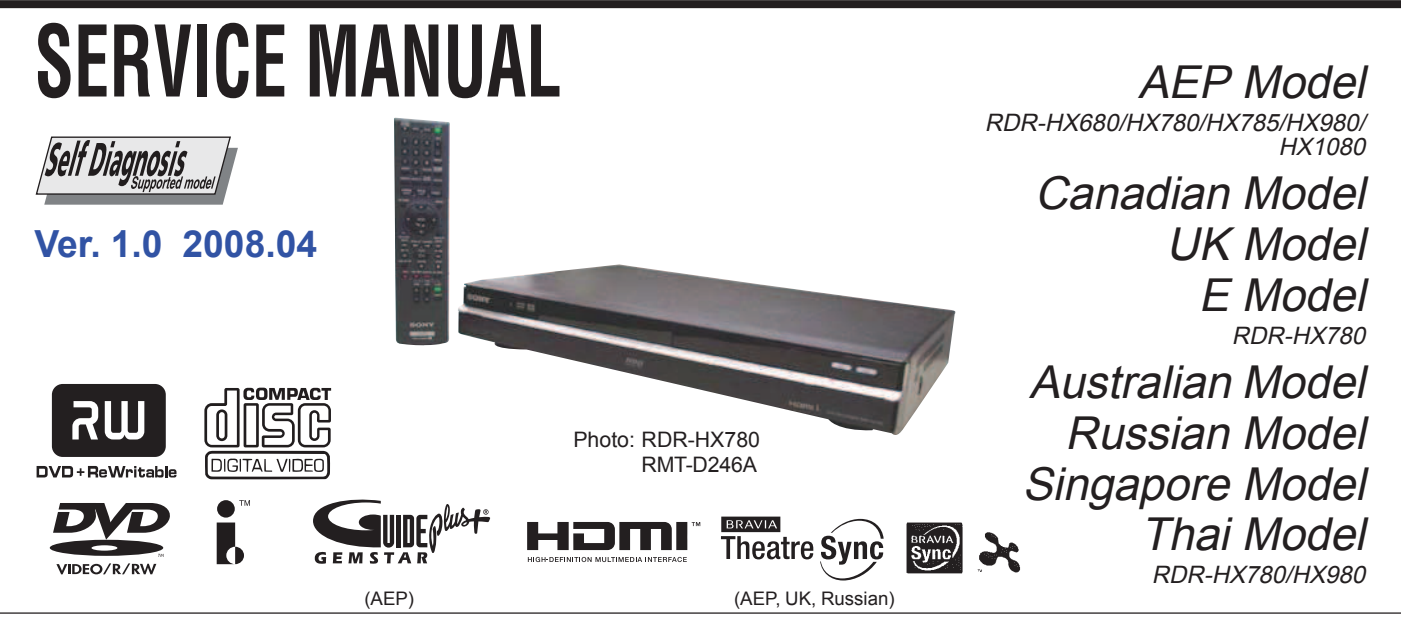

#### **System** Laser: Semiconductor laser

Channel coverage: AEP, UK, Russian model PAL (B/G, D/K, I)/SECAM (L) VHF: E2 to E12, R1 to R12, F2 to F10, Italian A to H, Ireland A to J, South Africa 4 to 11, 13 UHF: E21 to E69, R21 to R69, B21 to B69, F21 to F69 CATV: S01 to S05, S1 to S20, France B to O HYPER: S21 to S41

The above channel coverage merely ensures the channel reception within these ranges. It does not guarantee the ability to receive signals in all circumstances. The channels that can be received differ depending on the country/region.

#### Channel coverage:

Canadian, E model NTSC VHF: 2 to 13 UHF: 14 to 69 CATV: A8 to A1, A to W, W+1 to W+84 **DV IN:** 4-pin/i.LINK S100 Video reception: Frequency synthesizer system Audio reception: Split carrier system Aerial out: AEP, UK, Russian model Antenna out: Canadian, E model 75-ohm asymmetrical aerial socket Timer: Clock: Quartz locked/Timer indication: 24-hour cycle (digital) Video recording format: MPEG-2, MPEG-1 Audio recording format/applicable bit rate: Dolby Digital 2 ch 256 kbps/128 kbps (in EP, SLP, and

## **SPECIFICATIONS**

Inputs and outputs LINE 2 OUT: AEP, UK, Russian model LINE OUT: Canadian, E model (AUDIO): Phono jack/2 Vrms/10 kilohms (VIDEO): Phono jack/1.0 Vp-p (S VIDEO): 4-pin mini DIN/Y: 1.0 Vp-p, C: 0.3 Vp-p (PAL) C: 0.286 Vp-p (NTSC) LINE 2 IN: AEP, UK, Russian model LINE IN 1/2/3: Canadian, E model (AUDIO): Phono jack/2 Vrms/more than 22 kilohms (VIDEO): Phono jack/1.0 Vp-p (S VIDEO): 4-pin mini DIN/Y: 1.0 Vp-p, C: 0.3 Vp-p (PAL) C: 0.286 Vp-p (NTSC) LINE 3 – TV: 21-pin AEP, UK, Russian model CVBS OUT S-Video/RGB OUT (upstream) LINE 1/DECODER: 21-pin AEP, UK, Russian model CVBS IN/OUT S-Video/RGB IN Decoder DIGITAL OUT (COAXIAL): Phono jack/0.5 Vp-p/75 ohms

COMPONENT VIDEO OUT (Y, Pв/Cв, PR/CR): AEP, UK, Russian model (Y, PB, PR): Canadian, E model Phono jack/Y: 1.0 Vp-p, Р<sub>в</sub>/С<sub>в</sub>: 0.7 Vp-p, Р<sub>к</sub>/С<sub>к</sub>: 0.7 Vp-p G-LINK\*: mini jack

HDMI OUT: HDMITM Connector

#### USB:

USB jack Type A (For connecting digital still camera, Memory card reader, USB memory and HDD camcorder) USB jack Type B (For connecting PictBridge-compatible printers) General Power requirements: 220-240 V AC, 50/60 Hz **Power consumption:** 43 W AEP, UK, Russian model 42 W Canadian, E model **Dimensions (approx.):** 430 · 66.5 · 286.5 mm (width/height/ depth) incl. projecting parts Hard disk drive capacity: RDR-HX680/HX780/HX785: 160 GB RDR-HX980: 250 GB RDR-HX1080: 500 GB Mass (approx.): 4.4 kg **Operating temperature:** 5°C to 35°C Operating humidity: 25% to 80% Supplied accessories: Mains lead (1) Aerial cable (1) Audio/video card (1) Canadian, E model Remote commander (remote) (1) Set top box controller  $(1)^*$ R6 (size AA) batteries (2) \* RDR-HX780/HX785/HX980/HX1080 AEP model only Specifications and design are subject to change without notice.

# **DVD RECORDER**

Sony Corporation Home Electronics Network Company

9-883-980-11

SEP mode), PCM

©2008.04 Published by Quality Assurance Dept.

2008D1600-1

#### WARNING!!

WHEN SERVICING, DO NOT APPROACH THE LASER EXIT WITH THE EYE TOO CLOSELY. IN CASE IT IS NECESSARY TO CONFIRM LASER BEAM EMISSION, BE SURE TO OBSERVE FROM A DISTANCE OF MORE THAN 25 cm FROM THE SURFACE OF THE OBJECTIVE LENS ON THE OPTICAL PICK-UP BLOCK.

#### CAUTION:

The use of optical instrument with this product will increase eye hazard.

#### CAUTION

Use of controls or adjustments or performance of procedures other than those specified herein may result in hazardous radiation exposure.

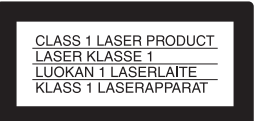

#### SAFETY-RELATED COMPONENT WARNING!!

COMPONENTS IDENTIFIED BY MARK  $\triangle$  OR DOTTED LINE WITH MARK  $\triangle$  ON THE SCHEMATIC DIAGRAMS AND IN THE PARTS LIST ARE CRITICAL TO SAFE OPERATION. REPLACE THESE COMPONENTS WITH SONY PARTS WHOSE PART NUMBERS APPEAR AS SHOWN IN THIS MANUAL OR IN SUPPLEMENTS PUBLISHED BY SONY.

#### **Unleaded solder**

Boards requiring use of unleaded solder are printed with the leadfree mark (LF) indicating the solder contains no lead.

(Caution: Some printed circuit boards may not come printed with the lead free mark due to their particular size.)

## : LEAD FREE MARK

Unleaded solder has the following characteristics.

• Unleaded solder melts at a temperature about 40°C higher than ordinary solder.

Ordinary soldering irons can be used but the iron tip has to be applied to the solder joint for a slightly longer time.

Soldering irons using a temperature regulator should be set to about  $350^{\circ}$ C.

Caution: The printed pattern (copper foil) may peel away if the heated tip is applied for too long, so be careful!

Strong viscosity

Unleaded solder is more viscous (sticky, less prone to flow) than ordinary solder so use caution not to let solder bridges occur such as on IC pins, etc.

• Usable with ordinary solder

It is best to use only unleaded solder but unleaded solder may also be added to ordinary solder.

#### **Special Component Notice**

The components identified by mark  $\oplus$  contain confidential information.

Strictly follow the instructions whenever the components are repaired and/or replaced.

## SAFETY CHECK-OUT

After correcting the original service problem, perform the following safety checks before releasing the set to the customer.

- 1. Check the area of your repair for unsoldered or poorly-soldered connections. Check the entire board surface for solder splashes and bridges.
- 2. Check the interboard wiring to ensure that no wires are "pinched" or contact high-wattage resistors.
- 3. Look for unauthorized replacement parts, particularly transistors, that were installed during a previous repair. Point them out to the customer and recommend their replacement.
- 4. Look for parts which, through functioning, show obvious signs of deterioration. Point them out to the customer and recommend their replacement.
- 5. Check the B+ voltage to see it is at the values specified.
- 6. Flexible Circuit Board Repairing
  - Keep the temperature of the soldering iron around 270°C during repairing.
  - Do not touch the soldering iron on the same conductor of the circuit board (within 3 times).
  - Be careful not to apply force on the conductor when soldering or unsoldering.

### TABLE OF CONTENTS

#### 1. SERVICE NOTE

| 1.   | DISK REMOVAL PROCEDURE IF THE TRAY                         |
|------|------------------------------------------------------------|
|      | CANNOT BE EJECTED (FORCED EJECTION)1-1                     |
| 2.   | BOARD CONNECTION, SERVICE REMOTE                           |
|      | CONTROLLER ······1-1                                       |
| 3.   | MODEL NAME SETTING METHOD WHEN ENGINE                      |
|      | IS REPLACED                                                |
| 4.   | HOW TO DIAGNOSE HDD FAILURE                                |
| 4-1. | Defective HDD                                              |
| 4-2. | HDD Recognition status                                     |
| 4-3. | Display [E01] on FLD with unrecognized HDD1-4              |
| 4-4. | Display [E02] on FLD ······1-5                             |
| 4-5. | When playing a video, MP3, or JPG, the contents freeze 1-5 |
| 4-6. | Factory Check                                              |
| 4-7. | Final Check                                                |
|      |                                                            |

## 2. DISASSEMBLY

| 2-1.  | UPPER CASE ······2-2          |
|-------|-------------------------------|
| 2-2.  | TRAY COVER ASSEMBLY           |
| 2-3.  | FRONT PANEL BLOCK2-3          |
| 2-4   | FR-291 BOARD, FL-184 BOARD2-3 |
| 2-5.  | DVD UNIT2-4                   |
| 2-6.  | DC FAN2-5                     |
| 2-7.  | HARD UNIT2-5                  |
| 2-8.  | AV-133/134 BOARD2-6           |
| 2-9.  | SWITCHING REGULATOR2-6        |
| 2-10. | CIRCUIT BOARDS LOCATION2-7    |

#### 3. BLOCK DIAGRAMS

| 3-1. | OVERALL BLOCK DIAGRAM-1 ···································· |
|------|--------------------------------------------------------------|
| 3-2. | OVERALL BLOCK DIAGRAM-2 ···································· |
| 3-3. | AV-133 BLOCK DIAGRAM ····································    |
| 3-4. | AV-134 BLOCK DIAGRAM ····································    |
| 3-5. | RD-066 BLOCK DIAGRAM ····································    |
| 3-6. | FR-291, FL-184, VDC-001 BLOCK DIAGRAM                        |
| 3-7. | POWER BLOCK DIAGRAM ····································     |

#### 4. SCHEMATIC DIAGRAMS AND PRINTED WIRING BOARDS

| 4-1. | FRAME SCHEMATIC DIAGRAM4-1         |
|------|------------------------------------|
| 4-2. | SCHEMATIC DIAGRAMS4-3              |
|      | WAVEFORMS4-3                       |
|      | • AV-133 (1/5) (IT CONTROLLER, IR) |
|      | SCHEMATIC DIAGRAM4-5               |
|      | • AV-133 (2/5) (POWER/FAN CONT.)   |
|      | SCHEMATIC DIAGRAM4-7               |
|      | • AV-133 (3/5) (VIDEO/AUDIO)       |
|      | SCHEMATIC DIAGRAM4-9               |
|      | • AV-133 (4/5) (EURO)              |
|      | SCHEMATIC DIAGRAM4-11              |
|      | • AV-133 (5/5) (TUNER)             |
|      | SCHEMATIC DIAGRAM4-13              |
|      | • AV-134 (1/5) (IT CONTROLLER, IR) |
|      | SCHEMATIC DIAGRAM ······4-15       |
|      | • AV-134 (2/5) (POWER/FAN CONT.)   |
|      | SCHEMATIC DIAGRAM ······4-17       |

|              | <ul> <li>AV-134 (3/5) (VIDEO/AUDIO)<br/>SCHEMATIC DIAGRAM 4-19</li> <li>AV-134 (4/5) (JACK)<br/>SCHEMATIC DIAGRAM 4-21</li> <li>AV-134 (5/5) (TUNER)<br/>SCHEMATIC DIAGRAM 4-23</li> <li>FR-291 (FL DRIVER, LINE 2 IN, FUNCTION SW)<br/>SCHEMATIC DIAGRAM 4-25</li> <li>FL-184 (DV, USB, REMOCON RECEIVER, POWER SW)<br/>SCHEMATIC DIAGRAM 4-27</li> </ul> |
|--------------|----------------------------------------------------------------------------------------------------|
|              |                                                                                                    |
|              | • RD-066 (1/7) (POWER BLOCK)<br>SCHEMATIC DIAGRAM                                                                                                    |
|              | • RD-066 (2/7) (EMMA BLOCK)                                                                                                    |
|              | SCHEMATIC DIAGRAM ·······4-31                                                                                                    |
|              | • RD-066 (3/7) (VIDEO/AUDIO BLOCK)                                                                                                    |
|              | SCHEMATIC DIAGRAM ······4-33                                                                                                    |
|              | • RD-066 (4/7) (MEMORY BLOCK)                                                                                                    |
|              | SCHEMATIC DIAGRAM ······4-35                                                                                                    |
|              | • KD-066 (5/7) (SATA/IDE IF)                                                                                                    |
|              | • RD-066 (6/7) (HDMI/DV/USB BLOCK)                                                                                                    |
|              | SCHEMATIC DIAGRAM                                                                                                    |
|              | • RD-066 (7/7) (DVD DRIVE)                                                                                                    |
|              | SCHEMATIC DIAGRAM4-41                                                                                                    |
|              | • SWITCHING REGULATOR (SRV-2101EK)                                                                                                    |
|              | SCHEMATIC DIAGRAM4-43                                                                                                    |
|              | • SWITCHING REGULATOR (SRV-2058EK)                                                                                                    |
|              | SCHEMATIC DIAGRAM ······4-45                                                                                                    |
|              | • SWITCHING REGULATOR (SRV-2059WW)                                                                                                    |
|              | SCHEMATIC DIAGRAM ······4-47                                                                                                    |
| 4-3.         | PRINTED WIRING BOARDS4-49                                                                                                    |
|              | • FR-291 (FL DRIVER, LINE 2 IN, FUNCTION SW)                                                                                                    |
|              | PRINTED WIRING BOARD4-49                                                                                                    |
|              | • AV-133 (IT CONTROLLER, IR, POWER/FAN CONT.,                                                                                                    |
|              | VIDEO/AUDIO, EURO, TUNER)                                                                                                    |
|              | PRINTED WIKING BUARD                                                                                                    |
|              | VIDEO/AUDIO FURO TUNER)                                                                                                    |
|              | PRINTED WIRING BOARD                                                                                                    |
|              | • RD-066 (POWER BLOCK, EMMA BLOCK, VIDEO/                                                                                                    |
|              | AUDIO BLOCK, MEMORY BLOCK, SATA/IDE IF,                                                                                                    |
|              | HDMI/DV/USB BLOCK, DVD DRIVE)                                                                                                    |
|              | PRINTED WIRING BOARD4-59                                                                                                    |
|              | • FL-184 (DV, USB, REMOCON RECEIVER,                                                                                                    |
|              | PRINTED WIRING BOARD4-63                                                                                                    |
| -            |                                                                                                    |
| <b>5</b> .   |                                                                                                    |
| 5-1.         | 11 CONTROL IC<br>(IC101) I C87E0612A E50D6 E                                                                                                    |
|              | (AV-133/134 BOARD))                                                                                                    |
| 5-2          | AV ENCODER/DECODER IC                                                                                                    |
| <i>u 1</i> . | (IC1001:MC10050F1-505-LU1-A                                                                                                    |
|              | (RD-066 BOARD))                                                                                                    |

## 6. SERVICE MODE

| 6-1.   | SERVICE MODE MAP                                   | 5-2 |
|--------|----------------------------------------------------|-----|
| 6-2.   | Diagnostic Mode                                    | 5-3 |
| 6-2-1. | Model Setting                                      | 5-3 |
| 6-2-2. | Service Mode                                       | 5-4 |
| 6-2-3. | Version Information and Other Information          |     |
|        | (First screen) ··································· | 5-4 |
| 6-2-4. | RF Level Simplified Diagnosis (Subscreen1)6        | 5-5 |
| 6-2-5. | HDD Information for the HDD return sheet           |     |
|        | (Simplified measurement mode)                      | 5-6 |
| 6-2-6. | Cautions for handling the HDD                      | 5-7 |
| 6-2-7. | HDD Error Logging                                  | 5-9 |
| 6-2-8. | ATA/ATAPI History - ERR                            | 10  |
| 6-2-9. | How to confirm HDD Access Flow6-                   | 10  |
| 6-2-10 | 0. ATA/ATAPI Debugging Screen Second Screen and LD |     |
|        | Deterioration Judgment (for writer)6-              | 11  |
| 6-2-11 | 1. History of VR Recording-related Errors6-        | 13  |
| 6-2-12 | 2. DV Service Mode ·····6-                         | ·17 |
| 6-2-13 | 3. EPG Service Mode6-                              | -19 |
| 6-2-14 | 4. Aging Mode ·····6-                              | -21 |
| 6-2-15 | 5. HDD Check Mode ·····6-                          | -22 |
| 6-3.   | Setup Related Menu                                 | -23 |
| 6-3-1. | Firmware Downloading6-                             | -23 |
| 6-3-2. | Area-Specific Channel Setting                      | -23 |
| 6-3-3. | OSD Filter Setting6-                               | -24 |
|        |                                                    |     |

## 7. ADJUSTMENTS

| 7-1. | LD Power Adjustment and function check7-2  |
|------|--------------------------------------------|
| 7-2. | LD Deterioration Information for ATA/ATAPI |
|      | Confirmation 7-6                           |
| 7-3. | Write Quality Confirmation7-7              |
|      |                                            |

## 8. REPAIR PARTS LIST

| 8-1. EXPLODED VIEWS           |  |
|-------------------------------|--|
| 8-1-1. OVERALL SECTION        |  |
| 8-1-2. CHASSIS SECTION        |  |
| 8-2. ELECTRICAL PARTS LIST8-3 |  |

## RDR-HX680/HX780/HX785/HX980/HX1080 SECTION 1 SERVICE NOTE

#### 1. DISK REMOVAL PROCEDURE IF THE TRAY CANNOT BE EJECTED (FORCED EJECTION)

- 1. Remove the upper case.
- 2. Insert the stiff wire in the hole and eject the tray.

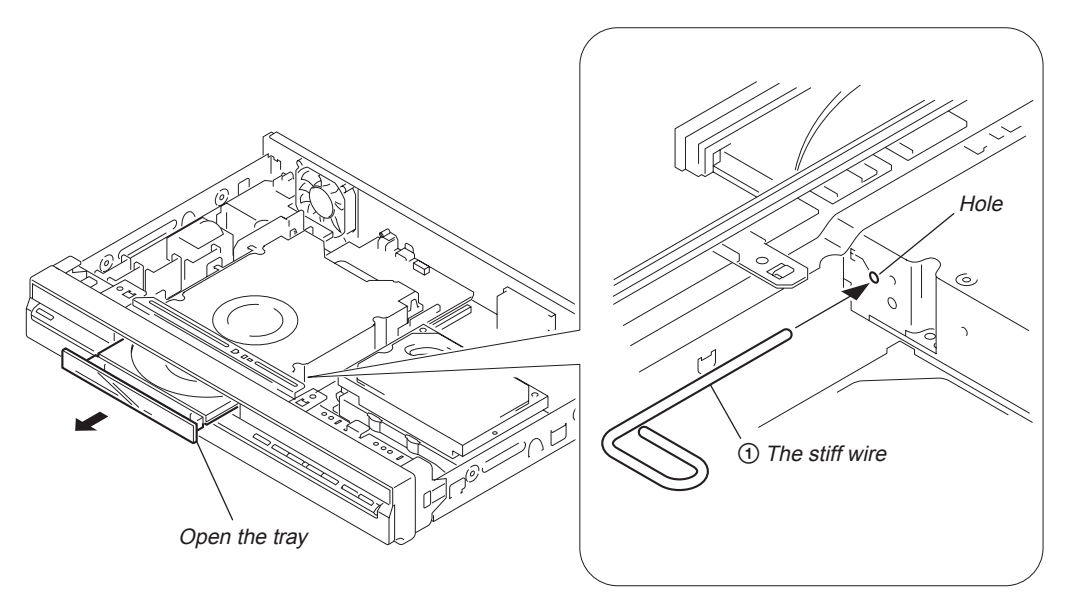

#### NOTES DURING THE FORCED EJECTION

- 1. If the forced ejection is executed while a blank disc media (DVD $\pm$ RW,  $\pm$ R) exists on the tray
- Insert a DVD-ROM (DVD test disc, DVD software available on the market, or the like) in the tray and then close the tray. **Note1:** If you close the tray while it is empty, ejection of the tray becomes impossible.
- Note2: If you close the tray with a CD disc inserted in it, the CD can be ejected. However, if you close the tray while it is empty, there can be a case that ejection of the tray becomes impossible.
- Note3: Even if you replace the DVD drive unit while the tray remains under the state as described above, the situation cannot be improved.
- 2. If the tray cannot be ejected while the disc is not inserted
  - Execute the forced ejection.
  - Insert a DVD-ROM (DVD test disc, DVD software available on the market, or the like) on the tray and try to close the tray. (There are cases that it recovers the trouble.)
- 3. Contents of forcedly ejected blank disc media (DVD±RW, ±R) can be damaged. (There can be a case that initialization is also impossible.)

#### 2. BOARD CONNECTION, SERVICE REMOTE CONTROLLER

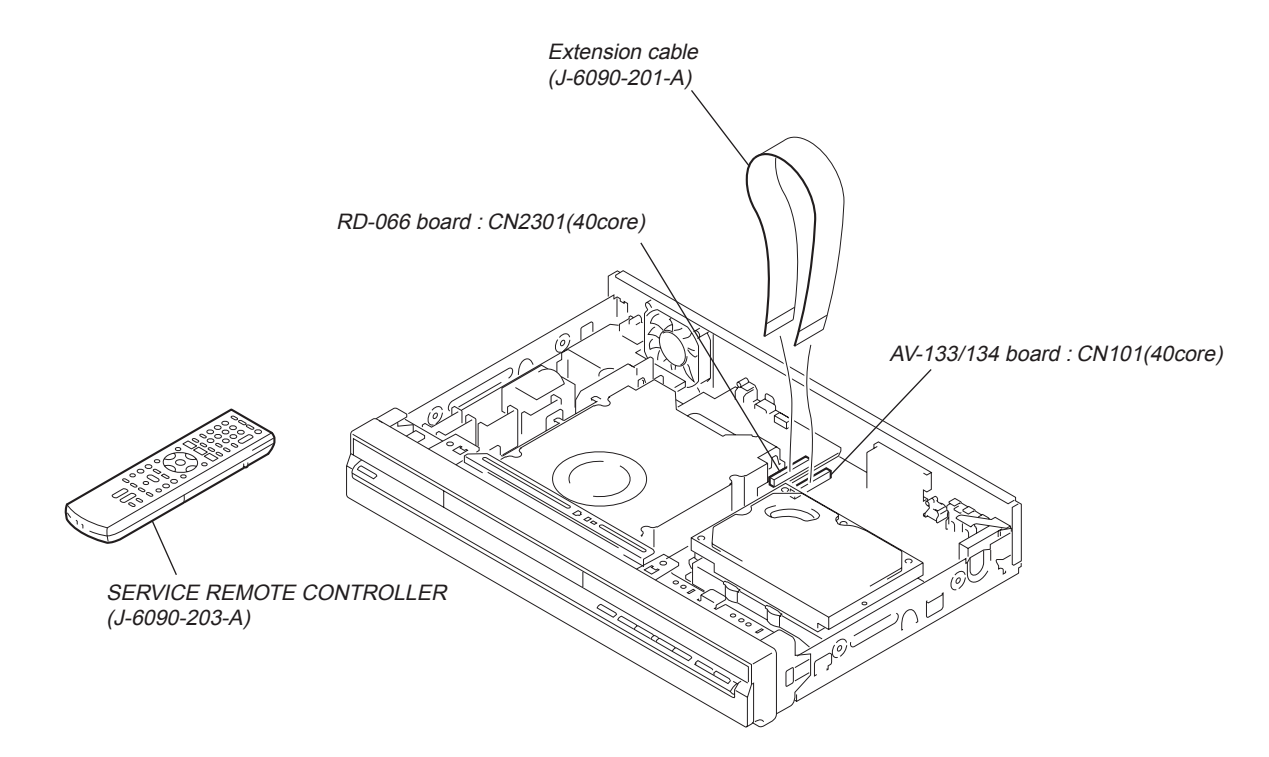

### 3. MODEL NAME SETTING METHOD WHEN ENGINE IS REPLACED

#### **Required equipment:**

- Remote controller (RMT-D246A/D249P/D250P)
- Service remote controller (J-6090-203-A)
- Monitor

#### Model name delete method

#### 1. Turn the main POWER ON.

- 2. Press the following buttons on the service remote controller in this order.:
  - $\underbrace{\text{``ESC''} \Longrightarrow \text{``CHAP''} \Longrightarrow \text{``1''}}$
  - \* Confirm that the above operation is performed in the state that the screen has exited all settings such as "Home Menu" or "Simple Setting".
- 3. Turn the main POWER OFF.
- 4. Turn the main POWER ON.
- 5. Find out the tentative model name from the Correspondence Table (Table 1) for the client machine. Then, enter the 4-digit "Input No." on the screen using the service remote controller.
- 6. The model name setting method is complete. (Screen disappears.)
  - \* Upon completion of the model name setting, be sure to press both "ENTER" and "3" simultaneously on the service remote controller without fail. It sets the remote control code "3".

| Model name                 |      | RDR-HX680    | RDR-HX780    | RDR-HX785    | RDR-HX980    | RDR-HX1080   |
|----------------------------|------|--------------|--------------|--------------|--------------|--------------|
|                            | AEP1 | MRX-1730/CEK | MRX-1735/EC1 | MRX-1735/EC1 | MRX-1755/EC1 | MRX-1799/EC1 |
|                            | AEP2 | MRX-1720/EC2 | MRX-1730/EC2 |              | MRX-1750/EC2 |              |
|                            | AEP3 | MRX-1730/CEK |              |              |              | _            |
| Tentative<br>model<br>name | UK   |              | MRX-1730/CEK |              |              |              |
|                            | CND  |              | MRX-1790/CA2 |              |              |              |
|                            | AUS  |              | MRX-1730/AU2 |              | MRX-1750/AU2 |              |
|                            | RUS  | —            | MRX-1730/RU3 | _            | MRX-1750/RU3 | —            |
|                            | SP   | —            | MRX-1730/SP7 |              | MRX-1750/SP7 | —            |
|                            | TH   | —            | MRX-1730/SP7 |              | MRX-1750/SP7 | —            |
|                            | E32  |              | MRX-1790/E32 |              |              |              |

#### Table1 Correspondence table between tentative model name and final product name

#### [Symptom]

If the following operation is performed, set won't be able to be restored.

#### [Remedy]

Must not be performed the following operation using service remote. If it is performed, set won't be able to be restored.

And if set is broken by the operation, we can't guarantee the set when pressing in order of the following button.

#### \* [ESC]--> [STEREO]

([ESC]--> [Any button which is not described in SM])

#### Service remote controller (Part code: J-6090-203-A)

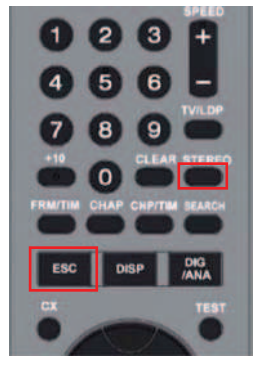

#### 4. HOW TO DIAGNOSE HDD FAILURE

#### 4-1. Defective HDD

There are four symptoms of defects in the HDD.

- 1. "E01" is displayed on the FLD.
- (The HDD is unauthorized.)"E02" is displayed on the FLD.
- When playing a video, MP3, or JPG, contents freeze.
- 4. Irregular noises from the HDD

#### 4-2. HDD Recognition status

How to enter Recognition status and sub screen mode.

- While the GUI screen is not displayed, use the service remote controller and press "ESC" key followed by "DISP" key.
- While the first screen is displayed, press "DIG/ANA" key repeatedly until the desired subscreen is displayed. The subscreens change.

| MRX-1635/EC1<br>SYSCON   | VERSION : 1.01<br>: RELEASE 104<br>Rev. 1. 5895    |                      |
|--------------------------|----------------------------------------------------|----------------------|
| TUNERCON                 | : 1.178                                            | OK                   |
| DRIVE                    | : DVD-RW DVR-L12X                                  | OK                   |
|                          | 1.00                                               | OK                   |
| PIC SERIAL               | : 000800004940                                     |                      |
| HDD INT                  | : XXXXXXXXXXXXXXXXXXXXXXXXXXXXXXXXXXXX             | 250 🖛                |
| HDD USE                  | :                                                  | 250                  |
| DEVICE : E<br>REGION : 2 | 2R-FEx1.0 FLASH : 6<br>C : 000040<br>HDCP : 000040 | 4M<br>)0259<br>)0259 |

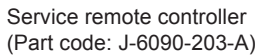

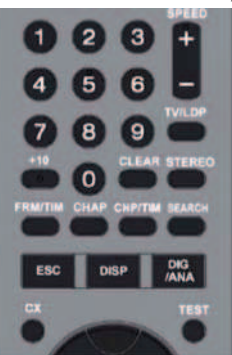

#### • Details on HDD data are described below:

Sample 1: (For the DVD recorder of 120GB) HDD INT: XXXXXXXXXXXXXXXXX 160 HDD USE: 120 Sample 2: (For the DVD recorder of 160GB) HDD INT: XXXXXXXXXXXXXXXXX 160 HDD USE: 160 Sample 3: (For the DVD recorder of 250GB) HDD INT: XXXXXXXXXXXXXXXX 250 HDD USE: 250 Sample 4: (For the DVD recorder of 500GB) HDD INT: XXXXXXXXXXXXXXX 500 HDD USE: 500

The item [HDD USE] indicates the HDD capasity of the DVD recorder specifications.

Check if the valeus match with the specifications of the DVD recorder.

| FL Display | OS Display                                                                                                    | HDD identification conditions                                                                                                   | HDD identification<br>conditionsDetails on HDD dataare described below. |                                                                                                    |
|------------|----------------------------------------------------------------------------------------------------|----------------------------------------------------------------------------------------------------|-------------------------------------------------------------------------|----------------------------------------------------------------------------------------------------|
| REPAIR     | "Repaining the HDD".<br>↓<br>"HDD repair is<br>complete".                                                                             |                                                                                                    |                                                                         |                                                                                                    |
| E01        | An error occurred.<br>Please consult your<br>nearest Sony dealer.<br>Note that contents on<br>the HDD may be<br>erased when servicing | Failure to physically<br>identify the HDD (no<br>connection, defective<br>HDD, interface error).                                | Blank space                                                             | Check the connection to the<br>SATA cable and power cable.<br>Replace the SATA cable or<br>power cable.<br>Replace the HDD.<br>Replace the FE or part in the<br>SATA/ATA communication. |
|            | this unit.                                                                                                    | HDD possible, but not identified                                                                                                | WDC 10234564 # 160                                                      | "#" indicates that the HDD is<br>unauthorized.                                                                                                    |
| E02        | The Hard Disk Drive<br>info is incorrect.<br>Use the Disk Setup<br>menu to reformat.                                                  | Physical identification of<br>HDD possible, HDD<br>identified, but failure in<br>logical formatting.                            | WDC 10234564 ! 160                                                      | "!" indicates an HDD<br>authorization error. Initialize<br>the HDD.                                                                                                    |
| Normal     |                                                                                                    | Physical identification of<br>HDD possible, HDD<br>identified, and correct<br>logical formatting (HDD<br>correctly identified). | WDC 10234564 160                                                        |                                                                                                    |

#### 4-3. Display [E01] on FLD with unrecognized HDD

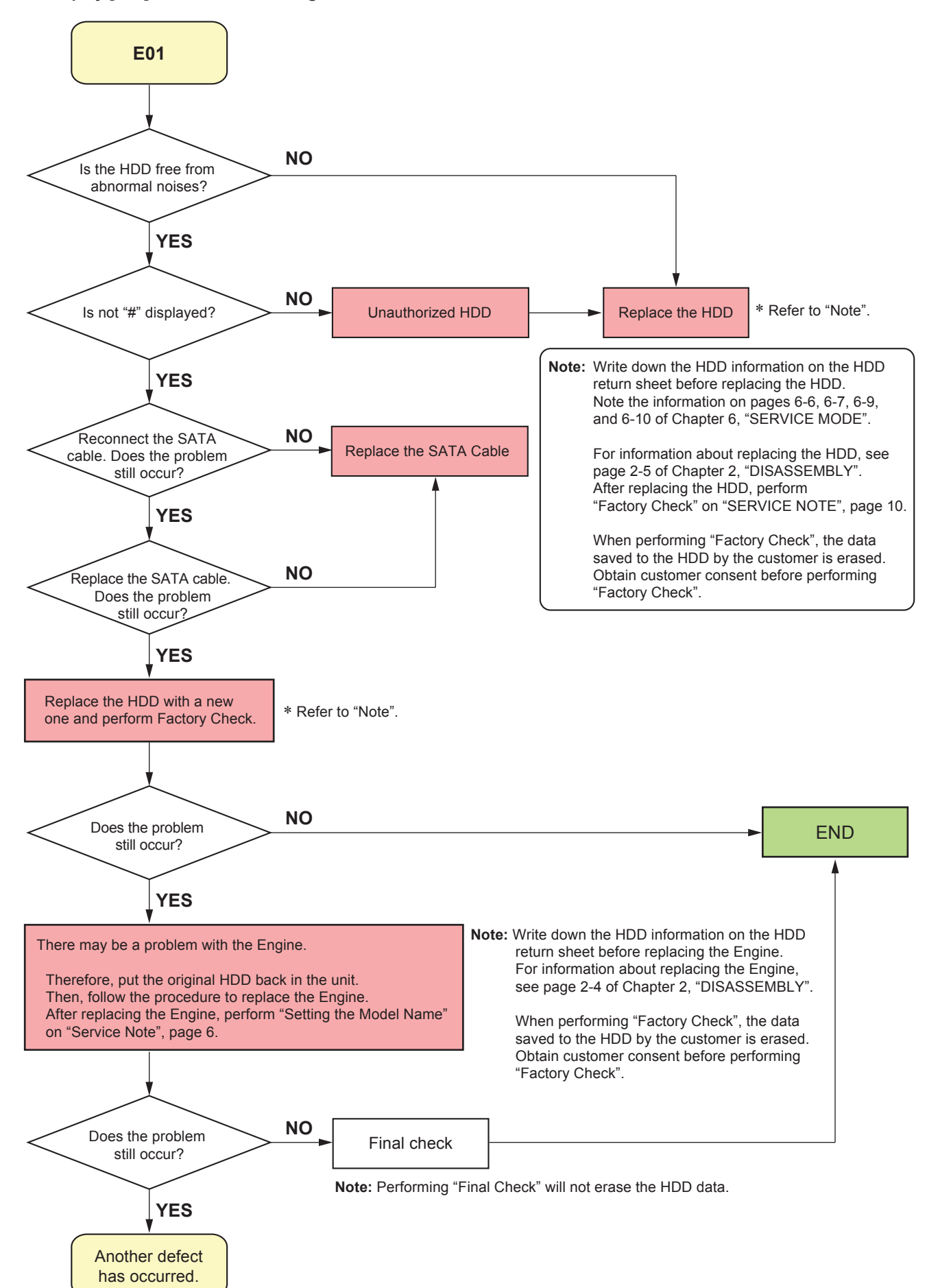

#### 4-4. Display [E02] on FLD

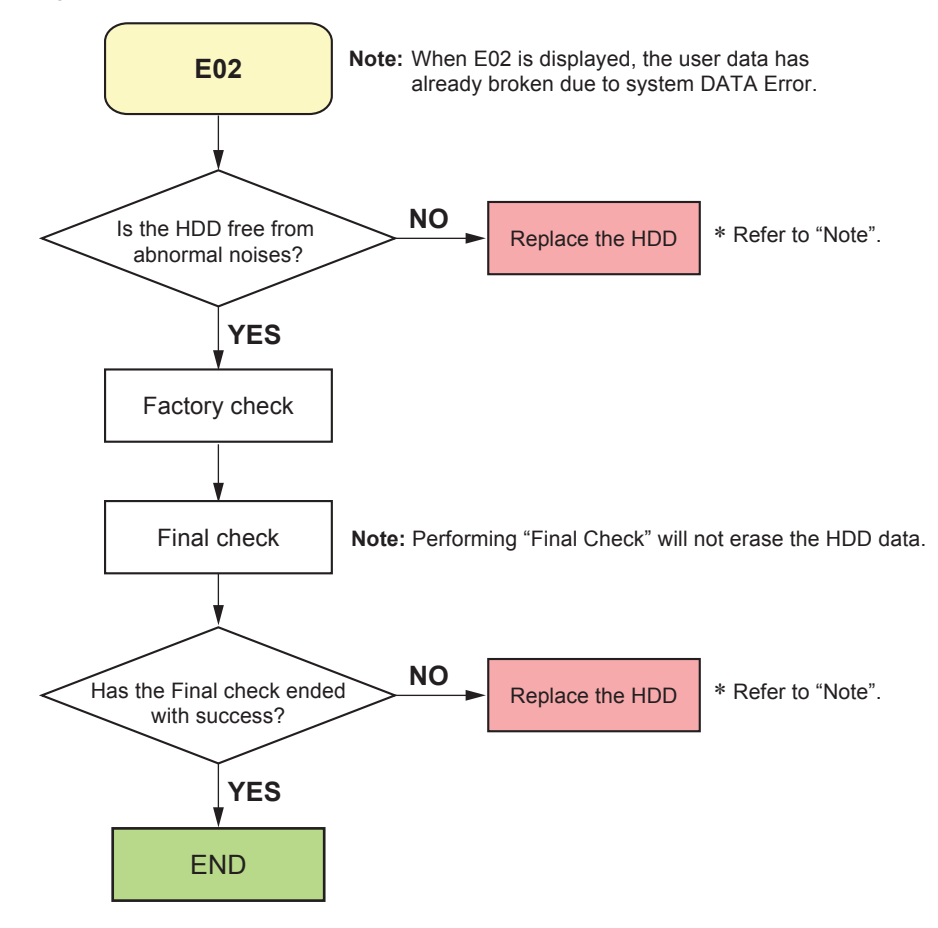

4-5. When playing a VIDEO, MP3, or JPG, the contents freeze

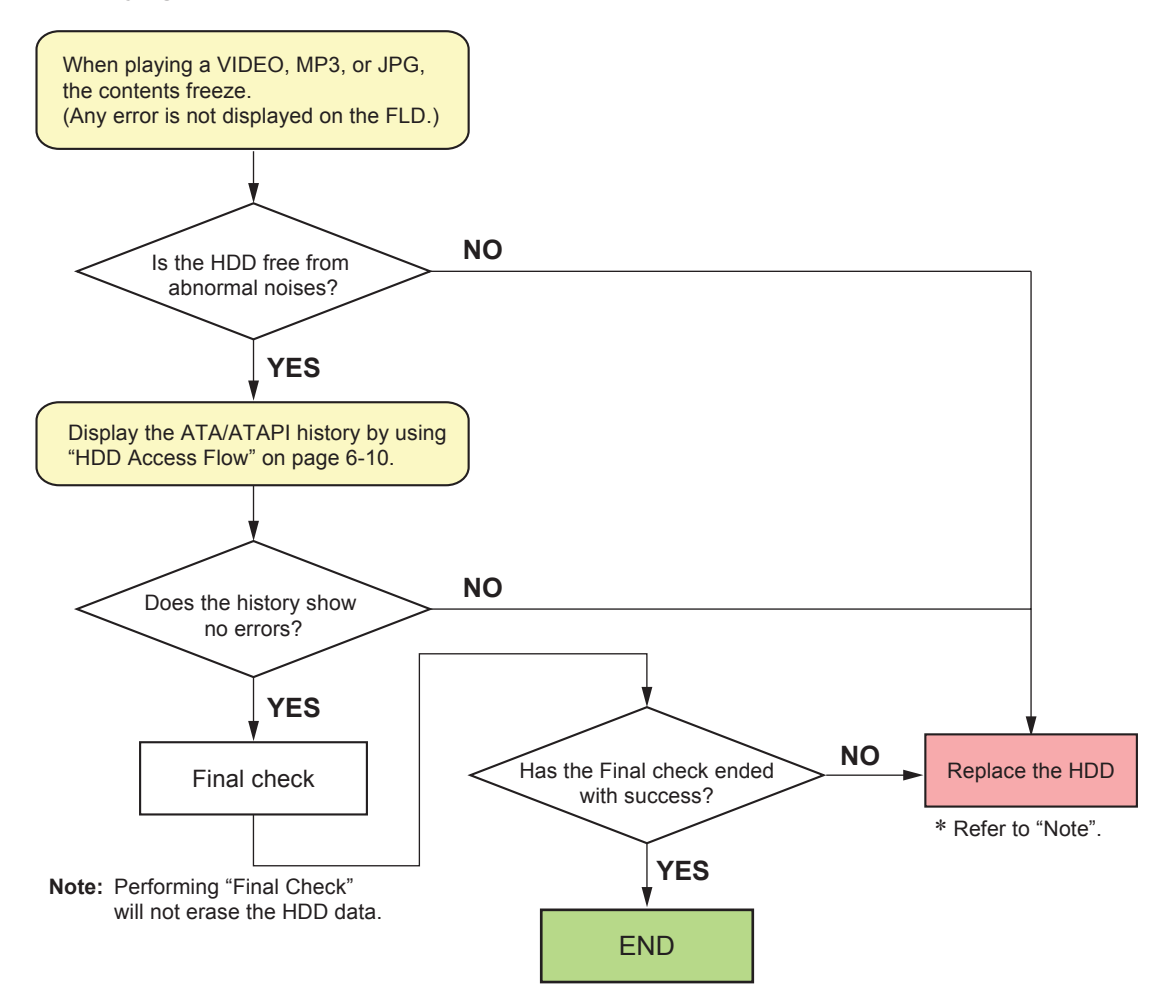

#### 4-6. Factory Check

- 1. Pull out and then reconnect the AC cable.
- 2. Press "ESC" key followed by "P.RUN" key to start Formatting.
- 3. When "B COMPLETE" appears, the Factory Check is complete.
- 4. Press "Power" button. The unit starts normally.

When "Factory Check" has finished completely without error, reset "Recording Error History" and "ATA/ATAPI History Error" with the Clear key.

| Recording Error History Display |          |               |  |  |
|---------------------------------|----------|---------------|--|--|
| 07-03-19                        | 12:36:06 | ESFSYS INIT   |  |  |
| 07-03-19                        | 12:36:06 | HDD Zero MR   |  |  |
| 07-03-19                        | 12:36:06 | HDD Initialze |  |  |
| 07-03-19                        | 12:36:06 | HDD Zero MR   |  |  |
| 07-03-19                        | 12:27:27 | Status NG     |  |  |

**Note:** Write down the HDD information on the HDD return sheet before replacing the HDD.

Note the information on pages 6-6, 6-7, 6-9, and 6-10 of Chapter 6, "SERVICE MODE".

When performing "Factory Check", the data saved to the HDD by the customer is erased.

Obtain customer consent before performing "Factory Check".

"Recording Error History" and "ATA/ATAPI History Error", see pages 6-9, 6-10 of Chapter 6, "SERVICE MODE".

#### 4-7. Final Check

#### 4-7-1. SELF TEST (SMART TEST)

This is a simplified diagnosis for the HDD. A serious failure in the HDD can be detected with this test. Time required for testing: Approx. 60 sec.

#### How to start/terminate the diagnostic program

- Use the remote control unit for servicing.
- How to start: Press the following keys in this order; "ESC", "CX", "0", and "1" keys. (refer to 6-2-15)
- How to terminate: Press "ESC" key.

HDD CHECK MODE [1-4]

- 1 HDD Information
- 2 S.M.A.R.T Attribute Information
- 3 S.M.A.R.T DST
- 4 HDD R/W Check

Execute Self-Test.

- Press "3" key on the remote control unit for servicing while the menu screen is displayed.
- When the following screen is displayed, press "1" key to start the Self-Test.

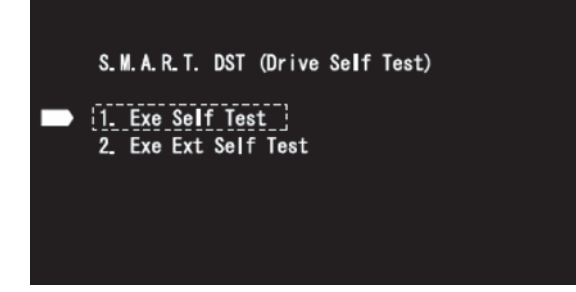

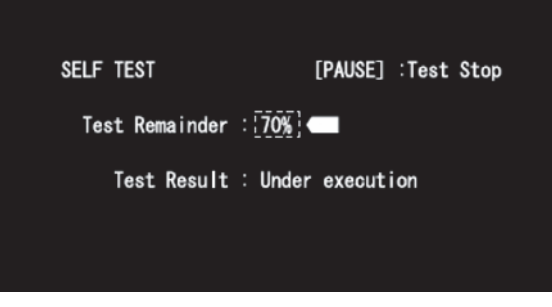

Note: "2. Exe Ext Self Test" is not used.

Note: Performing "Self Test" will not erase the HDD data.

#### **Diagnosis results**

- Without an error: "... Completed" is displayed. Then, proceed to the Extended Self-Test.
- With an error: ". . . Error" is displayed. Look at the number in Test Result. If the place value for tens is 1 or 2, execute the Self-Test again. If it is from 3 to 7, the HDD must be replaced.

Note: If the result of the second test is the same, replacement of the HDD is required.

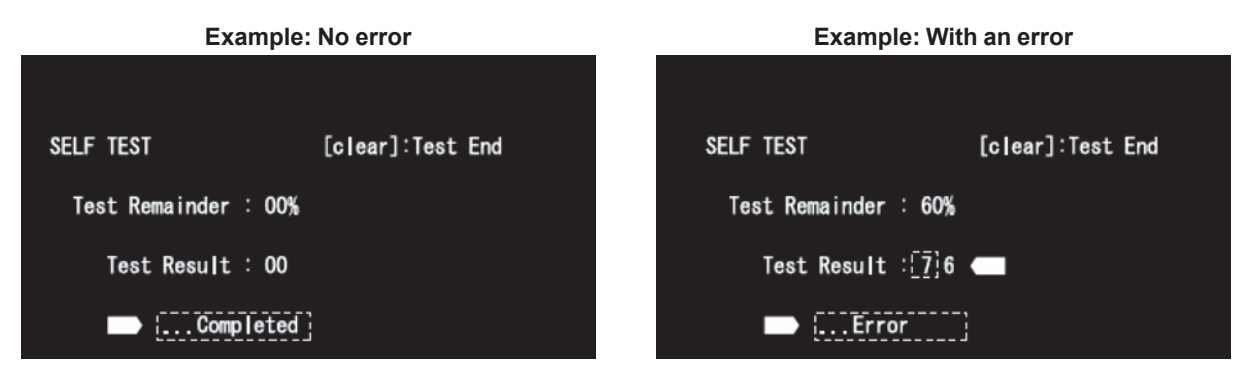

#### 4-7-2. Performance Check

Press "ESC" key, then "A.MON" key.

This is a reading test across all sectors of the HDD. Data recorded on the HDD will not be erased, because no writing operation is performed. Time required for testing: Approx. 45 min/160 G 75 min/250 G 130 to 150 min/500 G

When "Performance Check" finishes completely without error, reset "ATA/ATAPI History Error" with the Clear key.

#### FL display specification HDD factory Check

#### **HDD** performance Check ONormal display OError display ONormal display OError display 0:Factory Check start 0 0 000000 80:Performance Check start 80 0 00000 Power On Power On 1:Power ON Test 1 0 000000 81:Power ON Test 81 0 00000 HDD ERR 01 HDD ERR 81 2:Random Write/Read/Compare Test 2 0 000000 82:all Sequential Read Verify Test 82 \* \* \* \* \* \* \* HDD ERR 02 HDD ERR 82 83:Power OFF Test 3:ID Sequential Read Verify Test 3 00000 H M S 0 \*\*\*\* H M S HDD ERR 03 Power off 4:OD Sequential Read Verify Test 4 15s MS HDD ERR 04 **84 COMPLETE** 84:Complete 5:Format \*\*\*\* H M S HDD ERR 05 6:Power OFF Test 6 0 000000 Power off 15s Power On 7 0 000000 20s HDD ERR 07 7:Power ON Test Power off 0 000000 8:Power OFF Test 9:Power ON Test Power On 15s a:Power OFF Test 9 0 000000 b:Complete HDD ERR 09 20s A 0 000000 Power off 15s **B** COMPLETE

#### Fig 1. FL Display Flow

\* The logo for "Factory Check" and "Performance Check" is recorded in "ATA/ATAPI History Error".

## RDR-HX680/HX780/HX785/HX980/HX1080 SECTION 6 SERVICE MODE

#### **Prepairing for Service tool**

- Color monitor
- Service remote controller (Part code: J-6090-203-A)

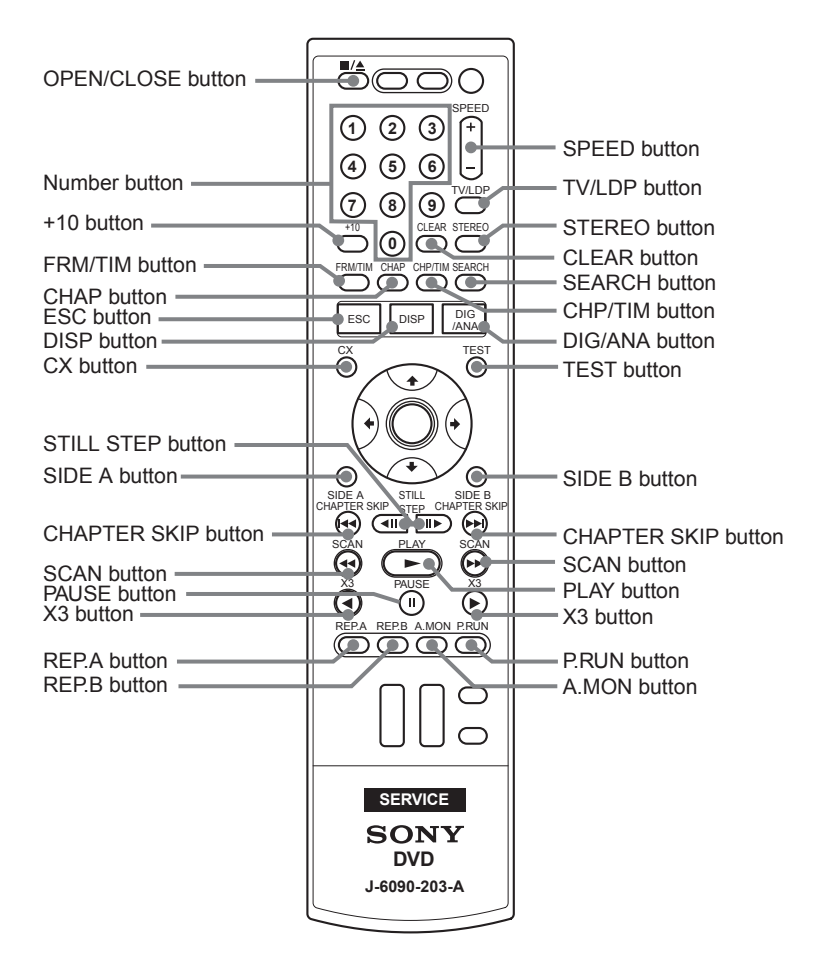

## 6-1. SERVICE MODE MAP

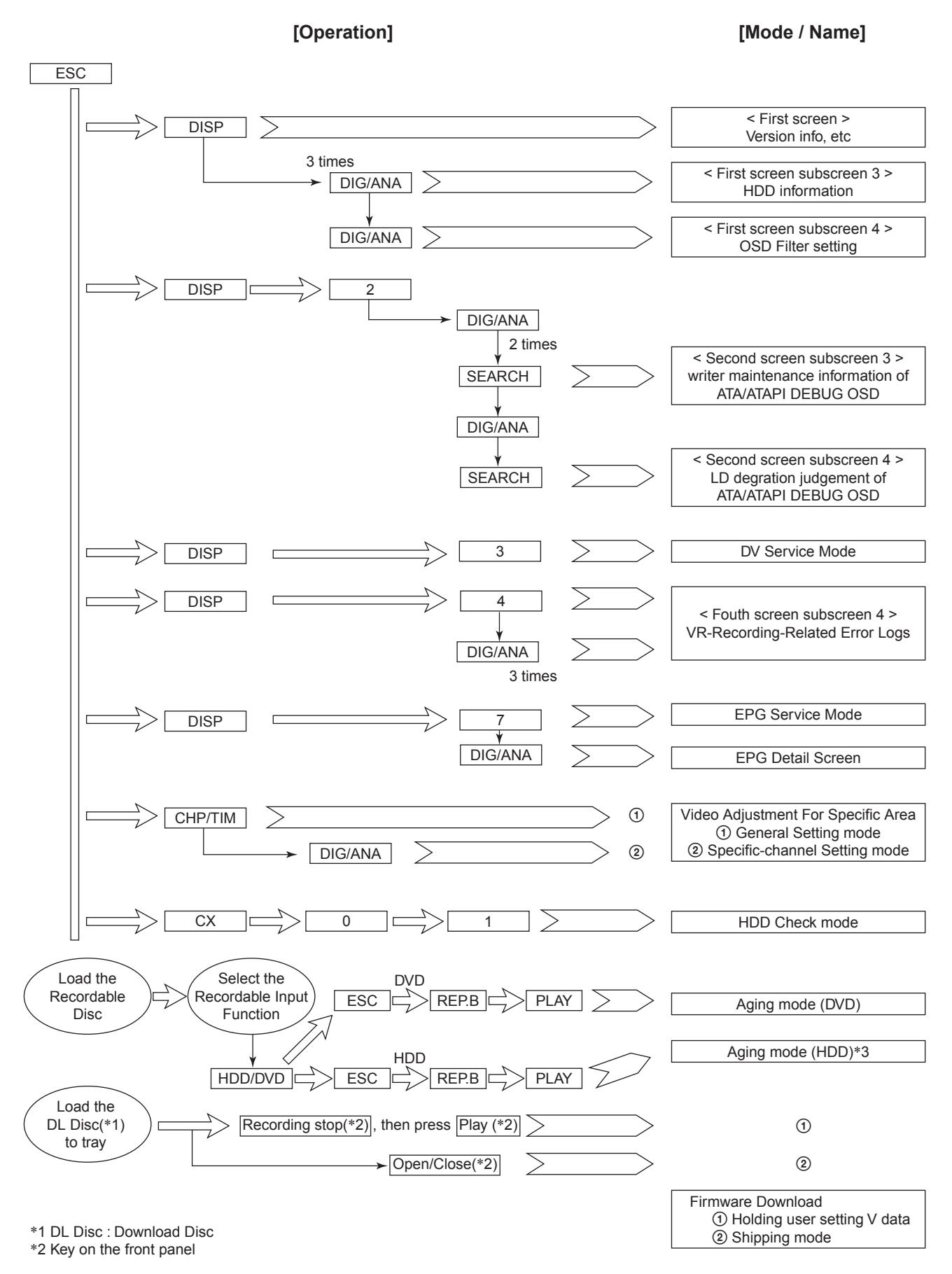

6-2

## 6-2. Diagnostic Mode

## 6-2-1. Model Setting

- 1) Turn of the main power ON.
- 2) On the screen after exiting all menu screen's, press the following buttons "ESC"  $\Rightarrow$  "CHAP"  $\Rightarrow$  "1" on the service remote controller.
- 3) Turn of the main power OFF.
- 4) Turn of the main power ON.
- 5) Press four digits properly (Refer to page 5 service remote controller.) by using the according to the screen information.
- 6) Press the following buttons "ESC"  $\Rightarrow$  "CHAP"  $\Rightarrow$  "1" on the service remote controller.

| [Recorder's Model Setting]<br>Input the number using the remote for Service. |   |              |  |
|------------------------------------------------------------------------------|---|--------------|--|
| >                                                                            |   |              |  |
| Input No                                                                     |   | Manufacturer |  |
| [ 0101                                                                       | : | ]            |  |
| [ 0201                                                                       | : | ]            |  |
| [ 0102                                                                       | : | ]            |  |
| [ 0202                                                                       | : | ]            |  |
| [ 0103                                                                       | : | ]            |  |
| [ 0203                                                                       | : | ]            |  |
|                                                                              |   |              |  |

- 7) Disconnect then reconnect the AC power cord of the unit. Be careful not to impart vibration to the unit immediately after the AC power cord is disconnected.
- Reset the recorder to all its factory settings. (Make sure that the recorder is on. Press and hold "■" (STOP) key and press "<sup>(1)</sup>" (STANDBY/ON) key on the front panel.) The recorder turns off with all settings reset.
- 9) Turn of the main power ON.
- 10) Press "ESC" then "DISP" keys by using the service remote controller and then confirm each Model Name.

| SYSCON<br>TUNERCON<br>DRIVE | VERSION<br>: RELEASE_1<br>Rev :1.**<br>: 198.000<br>: DVD-RW DV<br>1.00 | N :<br>00<br>:*****<br>R-L11X    | OK<br>OK<br>OK |
|-----------------------------|-------------------------------------------------------------------------|----------------------------------|----------------|
| PIC SERIAL<br>HDD INT       | :<br>:                                                                  |                                  |                |
| DEVICE<br>REGION            | :<br>: 2                                                                | FLASH : (<br>C : *****<br>HDCP : | 34M<br>****    |

#### 6-2-2. Service Mode

- 1) Turn of the main power ON.
- 2) On the screen after exiting all menu screen's, press "ESC" on the service remote controller.
- 3) Press "DISP".
- 4) Press "DIG/ANA".

#### **Overview and purposes**

To be used to check the status of the product and to collect the information for failure diagnosis.

The following information to be used for servicing is displayed:

- [1] First screen : Version, HDD information, etc.
- [2] Second screen : ATA/ATAPI debug screen (Writer information)
- [4] Fourth screen : VR-recording-related error logs

Each screen has sublevel screens.

- Note: After entering any Service mode screen, to shift to another Service mode screen, first quit that Service mode screen then enter another Service mode screen.
- 5) Press "ESC". (Returns to the original screen)

#### 6-2-3. Version Information and Other Information (First screen)

- 1) Turn of the main power ON.
- 2) On the screen after exiting all menu screens, press "ESC" on the service remote controller.
- 3) Press "DISP".

Checking the respective software version numbers and other HDD information.

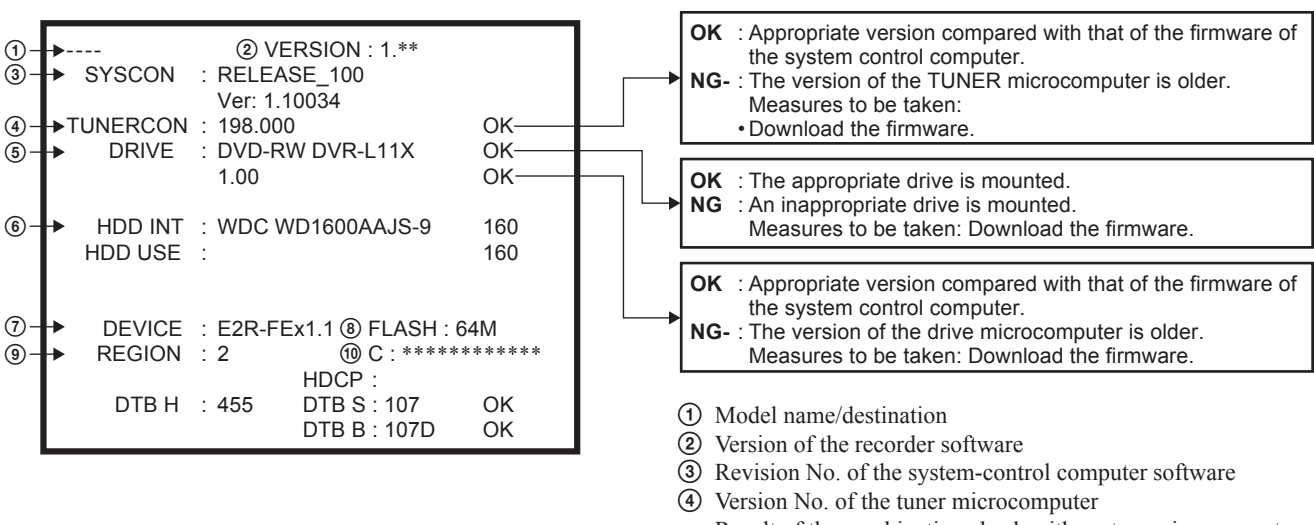

- Result of the combination check with system microcomputer (5) Information on the built-in drive
- (Model name, version No., model type)
- (6) Data of the built-in HDD, capacity of the HDD
- ⑦ DEVICE information (EMMA type, ES No.)
- (8) FLASH ROM information
- Region No.
- (1) CPRM information (CPRM key No.)
- 4) Press "ESC". (Returns to the original screen)

#### 6-2-4. RF Level Simplified Diagnosis (Subscreen1)

- 1) Turn of the main power ON.
- On the screen after exiting all menu screens, press "ESC" on the service remote controller. 2)
- 3) Press "DISP"
- 4) Press "DIG/ANA".

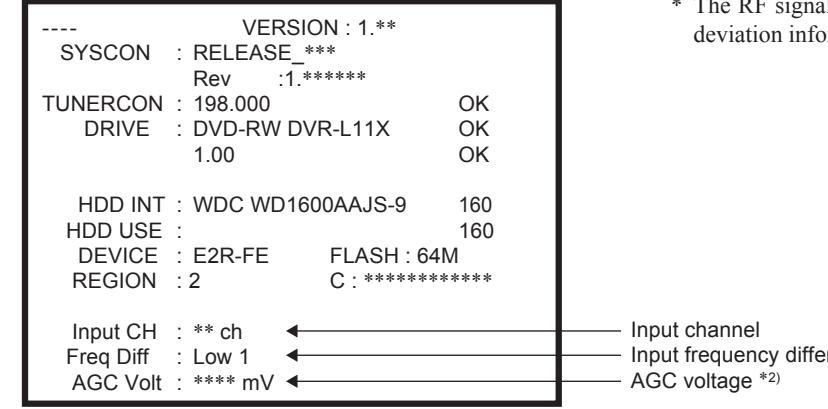

#### \*1) Frequency Difference (Freg Diff)

How much tuning is off is monitored, as shown below:

| Input Frequency         |                | Display  |
|-------------------------|----------------|----------|
| Faraway                 |                | High 7   |
| High<br>(within 200kHz) |                | High 1-5 |
| Just Tune               |                | Center   |
| Low                     | within 200kHz  | Low 1-5  |
| LOW                     | over<br>200kHz | Low 7    |

#### \*2) AGC voltage (AGC Volt)

The gain controlled by the tuner is monitored to infer the input electric field intensity. (The accuracy of inference differs depending on the product.)

|                                                                               | Field Intensity                  | AGC Volt                                                                        |
|-------------------------------------------------------------------------------|----------------------------------|---------------------------------------------------------------------------------|
| Intense field area<br>(Clear image)                                           | 70 dBµ or more                   | 3100 mV or less                                                                 |
| Less intense field area<br>(Noise may be generated.)                          | 50 dBμ or more<br>70 dBμ or less | 3100 - 4400mV                                                                   |
| Weak field area<br>(Much noise. EPG/VPS/PDC sometimes cannot be<br>obtained.) | 30 dBμ or more<br>50 dBμ of less | 4400 mV or more<br>(It is unable to discriminate<br>under the weak field area.) |
| Very weak field area<br>(Image damaged. EPG/VPS/PDC cannot be obtained.)      | 30 dBµ or less                   | 4400 mV or more<br>(It is unable to discriminate.)                              |

#### [Tips]

For good reception, the field intensity must be 50 dBµ or more (AGC Volt 4400 mV or less). For accurate measurement, use a field intensity meter.

5) Press "ESC". (Returns to the original screen)

\* The RF signal status can be obtained from the input frequency deviation information and the AGC voltage.

Input frequency difference \*1)

#### 6-2-5. HDD Information for the HDD return sheet (Simplified measurement mode)

#### **HDD** Information

#### • How to start/terminate the diagnostic program

Use the remote control unit for servicing.

How to start: Press the following keys in this order; "ESC", "CX", "0", and "1" keys: (refer to 6-2-15).

How to terminate: Press "ESC" key.

Do not perform other operations on the unit while HDD diagnosis is in progress.

Although the diagnostic program is designed to function independently from the unit's functions, operations on the unit during a diagnosis may cause a malfunction.

The following status is recommended during diagnosis: All stop, no timer recording (including auto-recording)

#### A) Display the menu on the screen.

The menu shown below is displayed when the diagnostic program is started. To enter each mode, press the corresponding key "1" - "4" on the remote control unit for servicing.

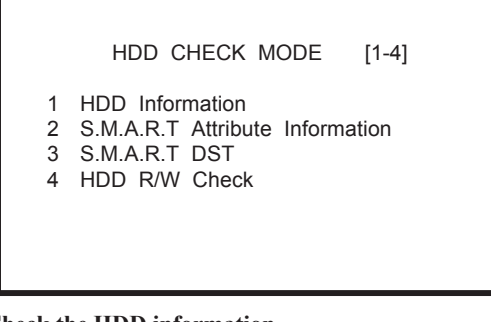

#### B) Check the HDD information.

Press "1" key on the remote control unit for servicing. Check the following data: Model: Is the correct model name of the HDD displayed ? Recog. No: Is a positive value displayed ? SMART threshold: Is "not exceeded" displayed ?

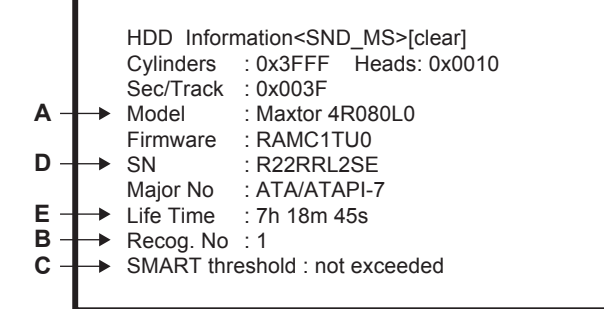

To return to the menu screen, press "Clear" key.

#### C) How to check the HDD return sheet.

Symptom \*\*\*\*\*\*\*\*\*\*\*\*\*\*\*\*\*\*\*\*\*\*\*\*\*\*\*\*\*\*\*\*\*\* ⇒ Enter a symptom.

- $(\mathbf{1})$
- ② RECOG NO:Positive or Negative
- 3 SMART threshold: exceeded or not exceeded
- (4)
- (5) HDD Life Time: \*\*\*\*h\*\* m \*\* s
- 6 HDD Status: # / ! / Blank / No Model Name
- ⑦ FL Display E01 / E02 / No Problem

#### Tests to be executed **(1)** HDD Information:

- Checks the HDD information.
- (2) S.M.A.R.T. DST: Executes a simplified test or a reading test for all data.
- **③ HDD R/W Check:** Executes a writing/reading test for all data. All data on the HDD will be erased if this test is executed.

Note: "2. S.M.A.R.T. Attribute...." is not used.

#### **Detailed description**

#### (1) Model:

- For the correct model name, refer to the display of the unit. (2) Recog No:
- Positive value : The HDD has been recognized. Negative value : The HDD has not been recognized.

**③** SMART threshold: : The has come near the end of its service life. exceeded not exceeded: The HDD has not reached the end of its service life.

④ Check HDD SN.

- When the model name is recognized, circle "recognize".
  - ⇒ Check whether "Recog No" is positive or negative. Refer to "B" of the above screen.
  - ⇒ Check whether "SMART threshold" is "exceeded" or "not exceeded". Refer to "C" of the above screen.

Note: If the HDD model name and serial number cannot be read, check the HDD label.

- Check whether the HDD SN is recognized.
- $\Rightarrow$  Enter the Life Time. Refer to "E" of the above screen. Note: If the HDD life time is not found, check it on page 6-7 of Chapter 6, "SERVICE MODE"
- ⇒ Check "HDD Status". Refer to "SERVICE NOTE", page 7.
- ⇒ Check "FL Display".
- ⇒ Refer to "SERVICE MODE", page 6-9.
- ⇒ Refer to "SERVICE MODE", page 6-10.

#### HDD Information (Simplified measurement mode)

- 1) Turn on the main power.
- 2) Press "ESC".
- 3) Press "DISP".
- 4) Press "DIG/ANA" three times.

HDD Info Life Time : --h --m --s

[Tips]

## How the cumulative HDD-on time data is processed in memory

Storage place:

FLASH ROM

Timing for referring to the cumulative HDD-on time data:

If the power attempts to turn on but fails, the unit refers to the FLASH ROM.

Timing for updating the cumulative HDD-on time data:

While the HDD is on, the cumulative HDD-on time data in the RAM is updated every 3 seconds, and the data is stored in the Backup SRAM every update. When the power is turned off, the data is stored in the FLASH ROM.

#### • How to clear the cumulative HDD-on time data

#### FLASH ROM:

When the HDD Identification Setting is configured, the cumulative HDD-on time data is automatically cleared. The HDD Identification Setting is automatically configured when the CPRM setting is configured on the CPRM setting screen. (To display the CPRM setting screen, press the "ESC" key, then the "STEREO" key.)

**Note:** The cumulative HDD-on time data is not cleared when resetting to default values.

The cumulative HDD-on time data is not cleared when the system-control computer software is downloaded.

5) Press "ESC". (Returns to the original screen)

#### 6-2-6. Cautions for handling the HDD

#### (1) Cautions for handling the HDD

- The HDD is very sensitive to shocks and vibrations. Care must be taken especially during operation (when the power is on).
- The HDD is very sensitive to electrostatic charges.
- Rapid change in temperature or humidity may cause deterioration of the HDD.
- Note: After receiving damage caused by any above-mentioned factors, the HDD may operate normally for dozens or hundreds of hours, but then suddenly crash. If you are certain you have damaged a new repair part (HDD) while making repairs, do not use the part.

#### Reference: Main specifications for damage to the HDD

|                           | During operation     | During<br>nonoperation |                                                                                                    |
|---------------------------|----------------------|------------------------|----------------------------------------------------------------------------------------------------|
| Shock G<br>(acceleration) | Approx. 20 G or more | Approx. 200 G or more  | <ul> <li>The HDD is about 10 times as sensitive to shock during<br/>operation compared to nonoperation.</li> </ul> |
| Temperature change        | 15 °C/hour or more   |                        | · · · · · · · · · · · · · · · · · · ·                                                                              |
| Moisture change           | 20%/hour or more     |                        |                                                                                                    |

#### Reference: Estimated value of falling distance vs. shock (G) when the HDD is dropped without protection

| Landing<br>Falling surface<br>distance | Granite<br>surface | Concrete<br>floor | Synthetic-resin-<br>coated table | Antistatic<br>sponge |
|----------------------------------------|--------------------|-------------------|----------------------------------|----------------------|
| 0.5 inch / 12.7 mm                     | 387                | 217               | 200                              | 26                   |
| 1.0 inch / 25.4 mm                     | 595                | 457               | 310                              | 37                   |
| 2.0 inch / 50.8 mm                     | 1133               | 600               | 680                              | 70                   |
| 4.0 inch / 101.6 mm                    | 1795               | 1040              | 1050                             | 267                  |

\* Checks the HDD power-on time.

## (2) Cautions for handling and examples of dangerous handling for the product that the HDD is mounted on or the HDD repair part

#### [Cautions for handling the product that the HDD is mounted on]

• The HDD is always in operation while the unit is turned on. Do NOT to apply shock to the unit.

Examples of dangerous handling: while the power is on

- Bumping the case
- Dropping an object, such as a small screwdriver or remote control unit, onto the case or bumping an object against the cabinet
- Physically dragging the unit
- Stacking another product on the unit
  - Note: Do NOT to apply shock, such as bumping or hitting a screwdriver against the HDD, during diagnosis with the case open.

Examples of dangerous handling: while the power is off

- Applying strong shock, although the HDD is more resistant to shock when the power is off
- Dropping the unit from a height of several centimeters, or lifting one side of the unit and letting it drop

• Do NOT move the unit immediately after the power is turned off. Wait at least 30 seconds after the indication on the FL display changes from POWER OFF to the clock indication before moving the unit.

If the AC power cable is accidentally disconnected before turning the unit off, wait at least for one minute before moving the unit. In this case, damage to the HDD caused by sudden shutoff may be small because the emergency relief mechanism is activated. However, if sudden shutoff occurrs during recording or playback, recorded data may be damaged. Be sure to check the operations.

#### [Caution for handling the HDD repair part]

- 1. Handle the HDD in a safe environment:
  - Handle the HDD over an antistatic pad that can also absorb shock.
  - Wear wrist bands to prevent electrostatic charges generated in your body from affecting the HDD.
- 2. Observe the following rules when handling the HDD:
  - Handle one HDD at a time. Do NOT hold several HDDs at the same time.
  - Grip the HDD on both sides so that you do not touch its terminals or circuit boards.
  - Do NOT stack one HDD onto another HDD (even if the HDDs are protected by antistatic bags).
  - Do NOT bump the HDDs against one another.
  - Do NOT bump any tool, such as a screwdriver, or other hard object against the HDD.
  - When a repair part (HDD) is transported and there is a large temperature difference between the outside and inside temperature, leave the HDD in its package for about half a day after it is moved inside to gradually cool or warm it to room temperature before unpacking.

### 6-2-7. HDD Error Logging

Use the following operations to display "Recording Error History". Press "ESC", "DSP", and "4" keys, followed by "DIG/ANA" key three times.

Recording Error History Display

| 07-01-01 00:00:00 HDD Destroy<br>07-01-01 00:00:00 Mech No Res<br>07-01-01 00:00:00 Mech No Res |
|-------------------------------------------------------------------------------------------------|
|-------------------------------------------------------------------------------------------------|

- \* The error display appears in the underlined location.

#### **Recording Error History Display**

| Error related to HDD |                                                  |  |  |
|----------------------|--------------------------------------------------|--|--|
| Error Message        | Description                                      |  |  |
| Buf over flow        | Overflow of the Stream Buffer                    |  |  |
| ESFSYS CORUPT        | easyfsys error                                   |  |  |
| ESFSYS INIT          | easyfsys initializing                            |  |  |
| HDD Aging NG         | HDD Aging Command failed                         |  |  |
| HDD DEF DONE         | HDD defrag finished                              |  |  |
| HDD DEF ERR          | HDD defrag error                                 |  |  |
| HDD DEL OC TT        | Title imported to the HDD deleted                |  |  |
| HDD DEL PL           | Dubbing list deleted by HDD recovery             |  |  |
| HDD DEL TT           | Title deleted by HDD recovery                    |  |  |
| HDD Destroy          | HDD is not recognized on the bus                 |  |  |
| HDD INFO BAD         | Incorrect HDD Management Data                    |  |  |
| HDD Initialize       | HDD initialized                                  |  |  |
| HDD IRRG POFF        | Abnormal power off                               |  |  |
| HDD MBR NG           | Incorrect MBR data                               |  |  |
| HDD SIG NG           | Incorrect HDD Management Data Magic              |  |  |
| HDD SMART NG         | Incorrect HDD SMART                              |  |  |
| HDD unauthor         | Incorrect HDD serial No.                         |  |  |
| HDD Zero WR          | Incorrect MBR data                               |  |  |
| HDD Reset Done       | HDD Reset executed                               |  |  |
| irr astion           | Incorrect action                                 |  |  |
| Mech No Res          | No response from the mechanical-control computer |  |  |
| STATUS NG            | Abnormal status change                           |  |  |
| Task No Activ        | Task has not been activated                      |  |  |
| TT Rec Over          | Title recording time full                        |  |  |

Note: Not only the HDD error history, but also the error recovery history are logged in "Recording Error History".

#### 6-2-8. ATA/ATAPI History - ERR

Use the following operations to display "ATA/ATAPI Error History". Press "ESC" key, followed by "DSP", "2", "DIG/ANA", and "FRM/TIM" key.

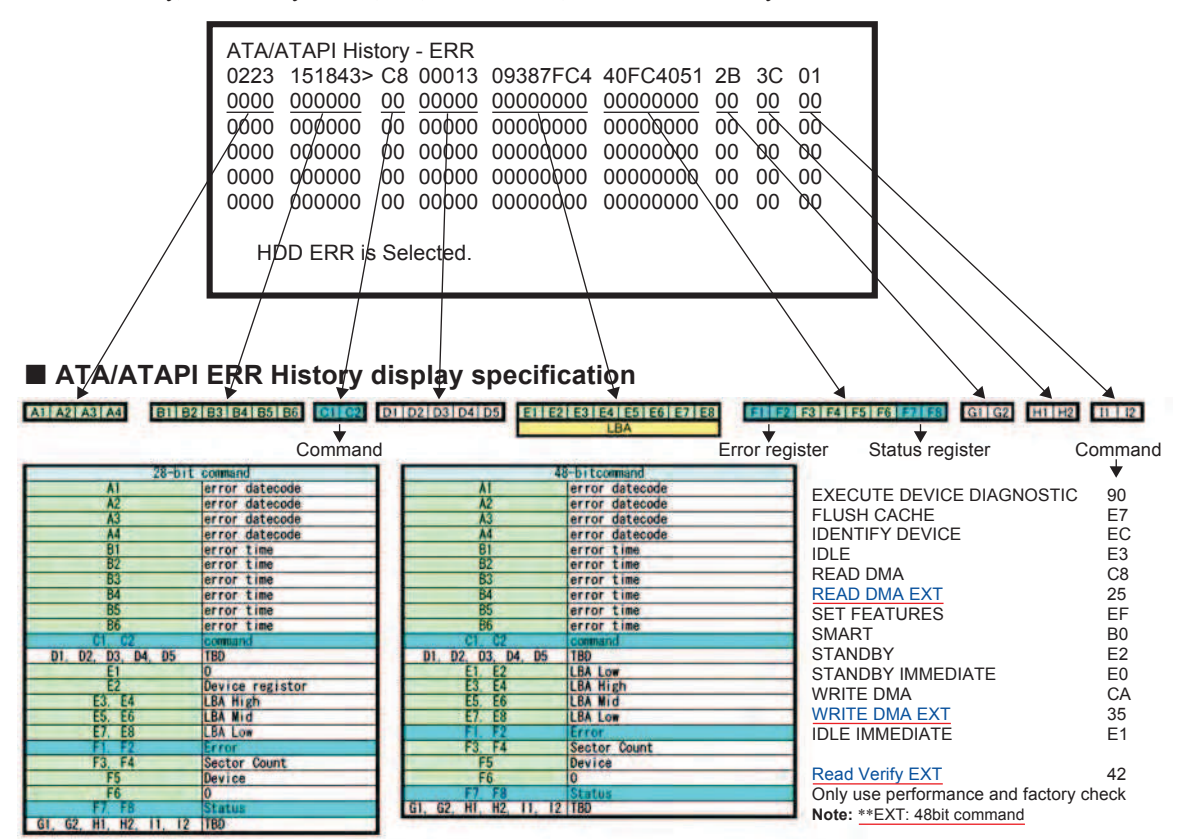

#### 6-2-9. How to confirm HDD Access Flow

Use the following operations to display "ATA/ATAPI History - All".

Press "ESC" key, followed by "DSP", "2", and "FRM/TIM" key.

Confirm whether the result is OK or NG in the screen below. If it is NG, check the error in the command table to the lower right.

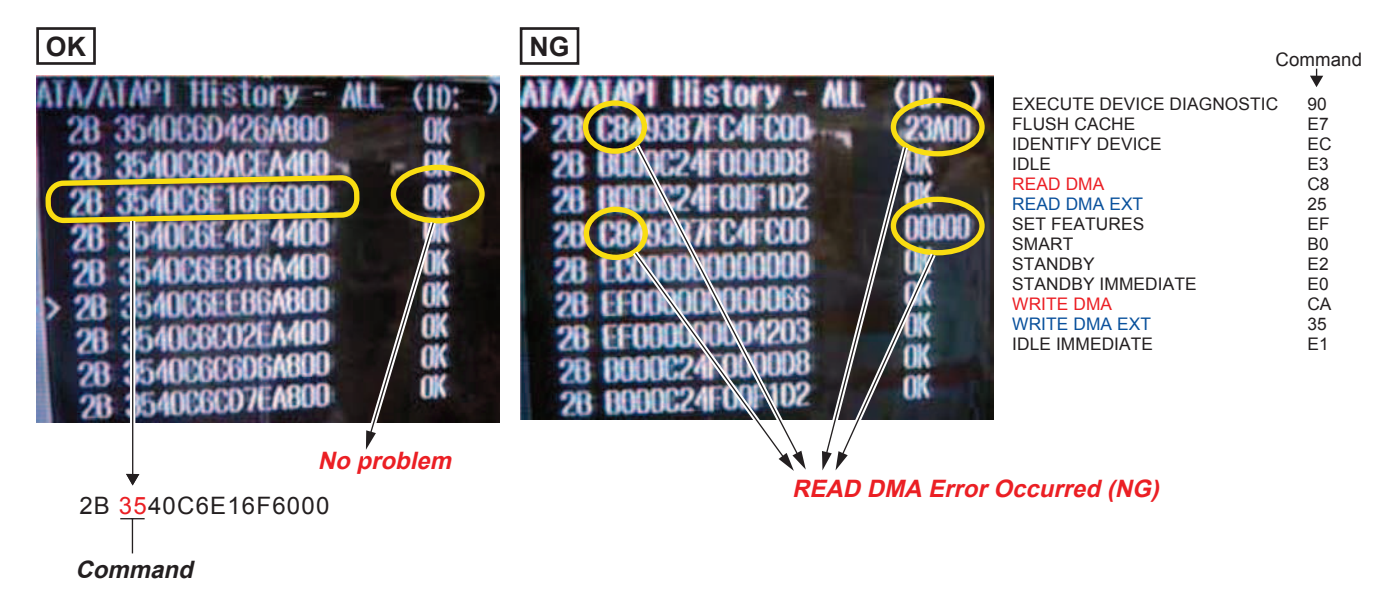

#### 6-2-10. ATA/ATAPI Debugging Screen (Second Screen) and LD Deterioration Judgment (for writer)

#### 1. Writer maintenance information of ATA/ATAPI DEBUG OSD (Subscreen3)

- 1) Turn of the main power ON.
- 2) On the screen after exiting all menu screens, press "ESC" on the service remote controller.
- 3) Press "DISP".
- 4) Press "2".

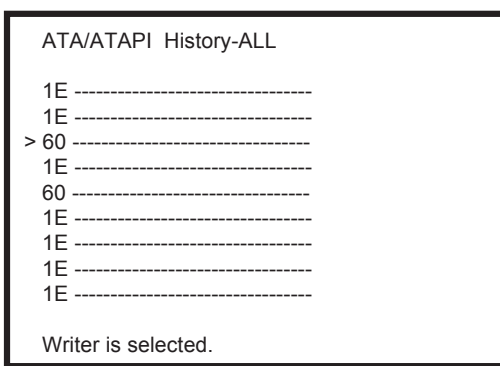

- \* Simplified judgment method of optical pickup quality 1. Stains on pickup lens
  - 2. Deterioration of CD-R/DVD-RW laser diode
- \* Screens are switched when "DIG/ANA" is pressed two times or three times to select the desired menu. Press "SEARCH" to start measurement.

Update the display by pressing the "SEARCH" key while subscreen 3 is displayed.

| () -<br>(2) -<br>(3) -<br>(4) -<br>(5) - | ATA / ATAPI<br>Power ON<br>0102 : 56<br>DVD<br>R0053 : 48<br>W0022 : 16<br>CD<br>R0034 : 04<br>W0000 : 00 | Writer MaintenanceInfo           00         00         0000         00000000           01         00         0000         00000000           02         00         0000         00000000           03         00         0000         00000000           05         00         0000         0000000           05         00         0000         0000000           06         00         0000         0000000           00         00000         0000000         0000000 | <ul> <li>Error log for the Writer<br/>(Not for Service)</li> <li>① Power-on time/cumulative power-on time</li> <li>② Duration of emission of the laser diode (LD) for DVD-R/DVD while reading</li> <li>③ Duration of emission of the LD for DVD-W/DVD while writing</li> <li>④ Duration of emission of the LD for CD-R/CD while reading</li> <li>⑤ Duration of emission of the LD for CD-W/CD while writing</li> <li>④ Duration of emission of the LD for CD-W/CD while writing</li> <li>④ Duration of emission of the LD for CD-W/CD while writing</li> <li>④ Duration of emission of the LD for CD-W/CD while writing</li> </ul> |
|------------------------------------------|----------------------------------------------------------------------------------------------------|----------------------------------------------------------------------------------------------------|----------------------------------------------------------------------------------------------------|
|                                          |                                                                                                    | 00-00                                                                                                    | (This function is not used for this model.)                                                                                                    |

(2) If the total hours of duration of emission of the laser diode (LD) for DVDs while reading (2) and that of emission of the LD for DVDs while writing (3) exceed 4,700 hours, the LDs may be degraded. Perform an LD degradation judgment, using subscreen 4.

#### [Tips]

MTTF hours for each LD

DVD: 4,700 hours

CD : 11,000 hours

The ATA/ATAPI Writer Maintenance Info is obtained each time the power is turned on. Thereafter, the data on the subscreen is updated each time the "SEARCH" key is pressed (the updating command is sent) while this subscreen is displayed. Care must be taken when updating this subscreen, because an undesired command is inserted if it is executed while recording, etc. **[Note on lighting time data for each LD]** 

Since data on lighting time of each laser diode (LD) are stored in the flash ROM on the MAIN Assy, after the MAIN Assy is replaced, the data will be cleared. However, after the LOADER Assy is replaced, data on lighting time of each LD will be retained in the MAIN Assy. Therefore, before either the MAIN Assy or LOADER Assy is to be replaced, it is recommended that you write down the lighting time data.

#### 2. LD degration judgment of ATA/ATAPI DEBUG OSD (Subscreen 4)

- 1) While the User Operation screen is being displayed, press "ESC" on the service remote controller.
- 2) Press "DISP" on the service remote controller.
- 3) Press "2" on the service remote controller.
- 4) Press "DIG/ANA" three times.
- Note: For correct measurement of items ① to ④ indicated in the display below, leave the unit at room temperature (25°C) for a while before turning it on, and do not load a disc.

To update the value for each item, press the "SEARCH" key while subscreen 4 is displayed. For details on each item and the conditions of updating the values, see table below.

|                          | ATA / ATAPI - LD Degrade                                              |                                      |                             |          |  |
|--------------------------|-----------------------------------------------------------------------|--------------------------------------|-----------------------------|----------|--|
| 1 -<br>2 -<br>3 -<br>4 - | <ul> <li>→ CD</li> <li>→ DVD</li> <li>→ TMP</li> <li>→ ADJ</li> </ul> | : 0070<br>: 0068<br>: 00A3<br>: 0067 | 104%<br>96%<br>41°C<br>26°C | OK<br>OK |  |
| 5-                       | ▶ TLT                                                                 | : FFD5                               |                             |          |  |
|                          |                                                                       |                                      |                             |          |  |
|                          |                                                                       |                                      |                             |          |  |

#### Description of each item and conditions for updating data

| No. | Item | Description                                                                                                    | Conditions for updating by<br>pressing the SEARCH key |
|-----|------|----------------------------------------------------------------------------------------------------|-------------------------------------------------------|
| 1   | CD   | Degradation judgment of LD for CD. Regarded as NG when the value is 120% or higher (same standard as for the PC drive)  | No disc inserted in the disc tray                     |
| 2   | DVD  | Degradation judgment of LD for DVD. Regarded as NG when the value is 120% or higher (same standard as for the PC drive) | No disc inserted in the disc tray                     |
| 3   | ТМР  | Current temperature inside the Writer                                                                                   | No disc inserted in the disc tray                     |
| 4   | ADJ  | Temperature (approx. 25°C) inside the Writer during adjustment No disc inserted in the d                                |                                                       |
| 5   | TLT  | Writer adjustment data for straight (non-HDD) model (FFFF is diplayed when the writer is not adjusted.)                 | No condition                                          |

If the results of degradation of the LDs for CDs and DVDs are both NG, replace the drive.

#### 6-2-11. History of VR Recording-related Errors

- 1) Turn of the main power ON.
- 2) On the screen after exiting all menu screens, press "ESC" on the service remote controller.
- 3) Press "DISP".
- 4) Press "4"

```
RunFnc : ---- Ecl : STDBY Rate : 21
                                        VID : 1000
                Rem Sec : ----- ChgAtr : -----
enVobu : -----
                EmgTyp : ----- ProtF : -----
WorkSt : -----
                   TrmStp : Normal
Rec Err : -----
                   .
LastRecMsg : PARAMCHG
                   LyrBndLSN : SglLayer
LyrOrem : -----
                ErrAdr : ---- Pause : ----
Dry Frr · -----
                                 DscSt3 : ---
                DscSt2 : ------
DscSt1 : ------
LastLSN : ----- NWA : -----
                                 WrtSpd : -----
BrdNum : --- DV : --- RzNum : --- Format : --- tvSys : PAL
RemMemo : ----- RMDn : ----- LstErr : ------
```

5) Press "ESC". (Returns to the original screen)

#### **Error Message Check Method**

- 1) Turn of the main power ON.
- 2) On the screen after exiting all menu screens, press "ESC" on the service remote controller.
- 3) Press "DISP".
- 4) Press "4".
- 5) Press "DIG/ANA" 12 times. (Select the desired screen.)
- RunFnc : ---- Ecl : STDBY Rate : 21
   VID : 1000
   \* Used for localizing the cause of trouble to an approximate area from the error message information.

   Recording-related errors are displayed.
   Press "DIG/ANA" three times on the above screen to select the desired screen.

   (1-06-01
   20:05
   30
   No SysHdr IN

   01-06-02
   00:22
   10
   Write Error

 There are two error-log screens, and up to 9 logs are displayed per screen. (generation time [year-month-day, hour: minute: second], error data in simplified description.)

#### [Tips]

- The two error-log screens can be switched by pressing the "SPEED+" or "SPEED-" key.
- For details on error messages, see table "Description of VR-recording-related errors" (page 6-14 to 6-16).
- 6) Subscreen 5 to 11 (These subscreens are not for service use.)
- 7) Press "ESC". (Returns to the original screen)

- \* Used for broadly dividing the poorly-reproducible trouble phenomena.
- \* Press "DIG/ANA" three times to browse the error log.

#### Description of VR-recording-related errors

#### **Error Message Contents**

#### Abbreviations

ECC: 4-byte Code for Error Correction UDF: Universal Disc Format PCA: Power Calibration Area OPC: Optical Power Control NWA: Next Writable Address VMG: Video Manager RMA: Recording Management Area MKB: Media Key Block TMP\_VMGI: Temporary Video Manager Information Border: from Lead-in to Lead-out

### **MPEG Encoder-Related Errors**

| ERROR MESSAGE | DESCRIPTION                                              |
|---------------|----------------------------------------------------------|
| AVEnc Hang    | AVEncoder failed                                         |
| IN Encode*    | Changes cannot be made in process of encoding            |
| No SysHdr IN  | System packet is not input periodically                  |
| Stm Start NG  | Failure to start encoding (reasons not clear)            |
| Stream NG     | Inappropriate input stream data                          |
| Strm Start NG | Timeout waiting for system packet input at the beginning |

Note: Any error message with "\*" is displayed "RecErr: -----"" on the Subscreen1 of the forth screen.

#### **Drive System-Related Errors**

| ERROR MESSAGE   | DESCRIPTION                                                        |
|-----------------|--------------------------------------------------------------------|
| Bdr Cls NG      | Close Border failed                                                |
| Bdr Opn NG      | Open Border failed                                                 |
| BUF Overflow    | Overflow of the Stream Buffer                                      |
| CLS Rzon Fail   | Video mode Close Rzone failure                                     |
| Drive Hang      | The Drive is hang up                                               |
| Drv Err         | General error of the Drive                                         |
| Drv Hard Err    | Abnoemality in the drive hardware or filmware                      |
| Drv Timeout     | Timeout waiting for drive operation                                |
| Fail Repair     | Repair failed                                                      |
| Format NG       | Format failed                                                      |
| Mey Be V mode   | Although TMP_VMGI is not written, it may be Video mode disc        |
| Mech No Res     | No response from the mechanical-<br>control computer               |
| MKB invalid     | Media Key Block reading error                                      |
| NWA Exhaust     | Next Writable Address surpassed and impossible to use              |
| OPC NG          | Optical Power Control failed                                       |
| PCA Full        | Power Calibration Area has been used up.                           |
| Read Err        | Reading failed, ECC (4 byte Code for Error Correction) failed, etc |
| Read Only Disc* | Because some data are invalid, data cannot be written              |
| RMA Full        | Recording Management Area has been used up                         |
| Rzn Cls NG      | Close Rzone failed                                                 |
| Rzn Rpr NG      | Repair Rzone failed                                                |
| Rzn Rsv NG      | Reserve RZone failed                                               |
| TMP-VMG WrErr   | Video mode TMP VMGI Write Error                                    |
| VTSI_B Wr Err   | Video mode VTSI BUP Write Error                                    |
| VTSI_B2 Wr Err  | Video mode VTSI BUP Write Error<br>(After Layer Change)            |
| VTSI Wr Err     | Video mod VTSI Write Error                                         |
| VTSI2 Wr Err    | Video mod VTSI Write Error (After<br>Layer Change)                 |
| Write Err       | The Drive failed to write and could not be recovered               |
| May Be PVR      | May be +VR disc, but no RSAT                                       |
| V Final fail    | Abnormal process occurred when finalizing Video mode               |
| DLVR trace NG   | Close Rzone failed at dual layer disc                              |

## **Dubbing-Related Errors**

| ERROR MESSAGE  | DESCRIPTION                                               |
|----------------|-----------------------------------------------------------|
| H2D CP SomeNG  | Other NG HDD $\rightarrow$ DVD copy                       |
| Mem get NG     | Video Mode Copy Memory has noe ensured                    |
| Strm TransfNG  | Video Mode Copy Stream Transefer<br>NG                    |
| Tracon Tm NG   | Video Mode Copy Tracon tranfer has not been completed     |
| VC Cell Max    | Maximum number for Video Mode<br>Copy Cells exceeded      |
| VC CopyCancel  | Video Mode Copy Copy Cancel                               |
| VC FlushC NG   | Video Mode Copy Flush Cache NG                            |
| VC HDD C Err   | Obtaining Video Mode Copy HDD<br>Cell information failed  |
| VC HDD Inf NG  | No information on Video Mode Copy<br>HDD                  |
| VC HDD Info NG | Format failed                                             |
| VC Idling NG   | Video Mode Copy idling NG                                 |
| VC Pck Anl NG  | Analizing Video Mode Copy Pack failed                     |
| VC Transf Stp  | Video Mode Copy Transfer Stop                             |
| VC TSO BLK NG  | Video Mode Copy TSOBlock transfer has not benn completed  |
| VC VOBU SizeE  | Video Mode Copy VOBU Size NG                              |
| V Rsv RzoneNG  | Video Mode Copy Reserve Rzone failed                      |
| V2H APP FL NG  | VR→HDD APP FLG is OFF                                     |
| V2H Aud Ch NG  | VR→HDD Audio Channel NG                                   |
| V2H Aud Md NG  | VR→HDD Audio mode NG                                      |
| V2H Aud Stm N  | VR→HDD Audio Stream Number<br>NG                          |
| V2H SRC Prot   | VR→HDD Copy prohibitted material                          |
| V2H Unknown    | VR→HDD Other NG                                           |
| V2H VOBU TMNG  | VR→HDD Play back time of each<br>VOBU is different        |
| V2H V Reso NG  | VR→HDD Video resolution NG                                |
| H2D CP NoSpec  | HDD→DVD insufficient free space for copy                  |
| H2D TO HDDRD   | HDD→DVD(VR) Timeout at HDD playing side                   |
| H2D TO SPRP    | HDD→DVD(VR) Timeout at internal processing                |
| H2D TO DVDWR   | $HDD \rightarrow DVD(VR)$ Timeout at HDD recording side   |
| C2H LOG (XXX)  | HDD CAM→HDD opration log<br>(XXX indicates process code.) |
| C2H NG (XXX)   | HDD CAM→NG<br>(XXX indicates process code.)               |

## **HDD-Related Errors**

| ERROR MESSAGE  | DESCRIPTION                                    |
|----------------|------------------------------------------------|
| Do nothing     | Do nothing for demand                          |
| ESFSYS CORUPT  | easyfsys error                                 |
| ESFSYS INIT    | easyfsys initializing                          |
| HDD Buff High  | High-level process executed for the HDD Buffer |
| HDD DEF DONE   | HDD deflag finished                            |
| HDD DEF ERR    | HDD deflag error                               |
| HDD Destroy    | HDD is not recognized on bus                   |
| HDD INFO BAD   | Inconsintent HDD Management Data               |
| HDD Initialize | HDD initialized                                |
| HDD IRRG POFF  | Abnormal Power off                             |
| HDD MBR NG     | Inconsistent MBR data                          |
| HDDReset Done  | HDD Reset executed                             |
| HDD ROMSUM NG  | Rom-code check sum NG                          |
| HDD SIG NG     | Inconsistent HDD Management Data magic         |
| HDD SMART NG   | Inappropriate HDD SMART                        |
| HDD Trans Err  | DMA error in HDD copy transfer                 |
| HDD unauthor   | Inconsistent HDD serial No                     |
| HDD Zero WR    | MBR was written                                |
| Task No Activ  | Task has not been activated                    |
| TT Rec Over    | Title recording time full                      |
| HDD WRONG TGT  | Invalid HDD target No is directed              |
| extHDD lgnore  | External HDD is dismounted                     |
| HDD PFile NG   | Program file installed in HDD is NG            |
| HDD DEL TT     | Delete the title by HDD recovery               |
| HDD DEL PT     | Delete the dubbing list by HDD recovery        |
| HDD Del OC TT  | Delete the title moving on the way inside HDD  |

## **Other Errors**

| ERROR MESSAGE  | DESCRIPTION                                             |
|----------------|---------------------------------------------------------|
| Abort          | Cancellation                                            |
| Already open   | Extension file is already opened                        |
| BK BATT Down   | Backup RAM Data has been erased                         |
| BK FSYS Dirty  | Backup RAM Data has not been                            |
|                | written on the File Sys                                 |
| BUG            | some Bugs                                               |
| BusReset Done  | Bus Reset has been excecuted                            |
| Cell Close NG  | Cell Close NG                                           |
| CPRM IC NG     | Inappropriate CPRM IC                                   |
| Dir Depth Err  | Tree of Directory is too deep                           |
| Disc Fll*      | No further data can be written because the disc is full |
| DRAM CLR Err   | Video Mode DRAM (Stream Buffer)<br>Clear failure        |
| DRAM NG        | Abnormality in access to the Work DRAM                  |
| Drive Destroy  | The Drive has crashed                                   |
| EncModul Hang  | Encorder routine is hung up                             |
| F Alrdy Exst   | Extension file is already exist                         |
| File cansel    | Extension file is canseled                              |
| FileNot Exist  | Extension file is not exist                             |
| Format Excec   | Formatting has been executed                            |
| Invalid Disc*  | The disc cannot be recognized                           |
| Invalid Param* | Invalid parameter                                       |
| Invalid TMVMG  | Invalid TMP VMGI content                                |
| Invalid UDF*   | Invalid UDF content                                     |
| Invalid VMG*   | Invalid VMG content                                     |
| Invalid VTSI   | VTSI information of +VR is unusual                      |
| Irr Action*    | Incorrect action                                        |
| MKB REVOKED    | Error is gaining data                                   |
| limit Over*    | Standard maximum limit exceeded                         |
| No More Info*  | No more space in the internal work-<br>management area  |
| No Permission* | No permossopn to write to the disc                      |
| No Video       | No Video input (not locked)                             |
| Now busy*      | In the process of the emergency processing              |
| NV Pck DMA Er  | Inappropriate NaviPack DMA                              |
| NV Pck MK Err  | Error in creating NaviPack                              |
| Ourob Strm NG  | Inappropriate Stream data to the Ouroboros input        |
| Over Heat      | Abnormal temperature                                    |
| PARAM NO ACCP  | Recording parameter is not matched                      |
| Process Over   | Process is overfull                                     |
| Protect Scr*   | Source to be recorded is copy-<br>protected             |
| Rec Pause*     | No operation permitted during recording pause           |
| Relocation Do  | VR-recording data was relocated                         |
| Repair Excec   | Repairing has been executed                             |
| Something*     | Undetermined error                                      |
| SRAM NG        | Abnormality in access to the backup<br>Work SRAM        |
| Status NG*     | Abnormality in change of statuses                       |

| ERROR MESSAGE  | DESCRIPTION                                            |
|----------------|--------------------------------------------------------|
| SW PVR         | Switch to +VR playback process                         |
| SW Vpb mode*   | Switching to video playback routine is required        |
| SW Vrec mode*  | Switching to video recording routine is required       |
| Unmatch Stamp* | Impossible to modify because of nonmatching time stamp |
| VBR-SRAM NG    | Abnormality in VBR SRAM                                |
| V Categ ID NG  | Inappropriate category ID                              |
| V Cate Inf NG  | Inappropriate category information                     |
| V Ext MAX Ovr  | Count Max exceeded                                     |
| V ExtToo Big   | The extension file is too large                        |
| V Ext TY NG    | Type NG                                                |
| Virgin Disc    | Virgin Disc                                            |
| VOBU Info NG   | Inapporopriate VOBU information                        |
| WaterMark Det  | Watermark detected                                     |
| WM Cracked     | WM Cracked                                             |
| Param Short    | Editting Error (Clear A-B)                             |
| Invalid VRMI   | Information of +VR is NG (VRMI)                        |
| Heap Mem NG    | Failed acquive memory                                  |
| Heap Mem RETY  | Retry has occurred during acquisition of memory        |

## No Error

| ERROR MESSAGE | DESCRIPTION |
|---------------|-------------|
| Non Err*      | Normal      |

#### 6-2-12. DV Service Mode

#### 1. DV debug

- 1) Turn of the main power ON.
- On the screen after exiting all menu screens, press "ESC" on the service remote controller. 2)
- 3) Press "DISP".
- 4) Press "3".

#### ①→ (DV/1394) Init : NG AV : 02 DV : 01

- ② → [Recorder] GUID : 00000000000000 IRM ③ → iPCR : C03F0000 ④→ [DV] GUID : 0080880303480E96
   ⑤→ VN : VICTOR MN : GR-D50K ⑥ → TM : C3 TS : 75 CT : 32 WP : 01 PS : FF OS : 00
  ⑦ → CA : A000002020 MD : VTR 8 [DVdecode : Yes] LineSys : 625-50 (a) → TC : 00h20m35s
   RD : 02/02/05
   RT : 10h34m50s
   (b) → ASPECT : 4 : 3
   CGMS : 000000
   APSTB : 00
   DEC : 525-60
- ► SF : 32KHz QU : 12bit AMODE : 4) Stereo (1)

\* Used when an error exists in connection with the DV equipment.

Boldface alphanumerics : Fixed indications Nonboldface alphanumerics : Variable indications

| No. | ltem               | Description                                                                                                    | Remarks                                                                                                    |
|-----|--------------------|----------------------------------------------------------------------------------------------------|----------------------------------------------------------------------------------------------------|
| 1   | InitDV             | Whether the initialization of UPD72893B (1394 LINK and DV codec IC) has been completed (OK) or not (NG).                   | If NG is displayed, it is considered the communication failure to UPD72893B.                                                                                                 |
|     | InitVE             | Whether the initialization of ADV7172 (Video Encoder for DV specific) has been completed (OK) or not (NG).                 | If NG is displayed, it is considered the communication failure to ADV7172.                                                                                                   |
|     | AV                 | Number of AV devices recognizing connection                                                                                | Identification number of AV devices including D-VHS, Digital Tuner, etc other than DV devices.                                                                               |
|     | DV                 | Number of DV devices recognizing connection                                                                                | If the number does not become 01 even if a DV device is connected, identification of that device fails.                                                                      |
| 2   | GUID               | GUID set in ConfigROM of the unit.                                                                                         | GUID : Global Unique ID (Specific ID for DV devices)<br>If the unit is ROOT (IRM), IRM is displayed at the side position of GUID display.                                    |
| 3   | iPCR               | iPCR value of the unit                                                                                                    |                                                                                                    |
|     | oPCR               | oPCR value of the unit                                                                                                    |                                                                                                    |
| 4   | GUID               | GUID set in ConfigROM of the connected DV device.                                                                          | Data are displayed only if one DV device is identified.<br>If the connected DV device is ROOT (IRM), IRM is<br>displayed at the side position of GUID display.               |
| 5   | VN                 | Vendor name set in ConfigROM of the connected DV device.                                                                   | Data are displayed only if one DV device is identified.<br>(Depending on the device, the vendor name may not be set in ConfigROM.)                                           |
|     | MN                 | Model name set in ConfigROM of the connected DV device.                                                                    | Data are displayed only if one DV device is identified.<br>(Depending on the device, the model name may not be set in ConfigROM.)                                            |
| 6   | TM                 | Transport Mode data obtained from the DV device.                                                                           | Data are displayed only if one DV device is identified.                                                                                                    |
|     | TS                 | Transport State data obtained from the DV device.                                                                          |                                                                                                    |
|     | СТ                 | Cassette Type data obtained from the DV device.                                                                            |                                                                                                    |
|     | WP                 | Write-protection data obtained from the DV device.                                                                         |                                                                                                    |
|     | PS                 | Power-state data obtained from the DV device.                                                                              |                                                                                                    |
|     | OS                 | Output signal mode data obtained from the DV device.                                                                       |                                                                                                    |
| 7   | CA                 | Connect AV data obtained from the DV device.                                                                               | Data are displayed only if one DV device is identified.                                                                                                    |
|     | CV                 | Camera/Vtr mode data obtained from the DV device.                                                                          |                                                                                                    |
|     | MD                 | DV device mode                                                                                                    | Camera or VTR is displayed only if one DV device is identified.                                                                                                    |
| 8   | [DVdecode:<br>XXX] | Whether Yes (in the process of requesting DV input) or No is indicated in XXX.                                             | Normally, Yes is indicated only when CH is set to DV.                                                                                                    |
|     | LineSys            | Input Line System setting                                                                                                  |                                                                                                    |
| 9   | TC                 | Time-code data of the DVdecode Stream, or response data of the Time Code command                                           | Stream time-code data are obtained when the tape is played in forward direction. Otherwise, time-code data are obtained through an AV/C command.                             |
|     | RD                 | Rec Date of DV decode Stream                                                                                               |                                                                                                    |
|     | RT                 | Rec Time of DV decode Stream                                                                                               |                                                                                                    |
| 10  | ASPECT             | Aspect Ratio of DV decode Stream                                                                                           |                                                                                                    |
|     | CGMS               | CGMS of DVdecode Stream (from left to right, CGMS data of bits 5-4: Audio ch 2, bits 3-2: Audio ch 1, and bits 1-0: Video) | *CGMS (Copy Generation Management System):<br>The two-digit codes added to broadcast programs represent the<br>following:<br>00: Copy freely, 10: Once copy, 11 : Never copy |
|     | APSTB              | APS trigger bit of DV decode stream                                                                                        |                                                                                                    |
|     | DEC                | With/without DV decode stream input                                                                                        | With input: Signal type (525-60, 625-50, 1125-60, 1250-50, or Invalid) is indicated, Without input: "No" is indicated.                                                       |
| 11  | SF                 | Sampling Frequency of DVdecode Stream                                                                                      | If SF is 44 kHz, it is considered that 44.1-kHz audio is input, and sound is muted on the unit.                                                                              |
|     | QU                 | QUANTIZATION of DV decode Stream                                                                                           |                                                                                                    |
|     | AMODE              | AUDIO MODE of DVdecode Stream                                                                                              |                                                                                                    |

| 2<       |
|----------|
| of       |
| iagnosis |
| Ö        |
| Simple   |
| ň        |

| Symptoms         |   | Location in the<br>Debug Screen | Items to be Checked, and Conditions                                          | Possible causes                                                         |
|------------------|---|---------------------------------|------------------------------------------------------------------------------|-------------------------------------------------------------------------|
| No operation for |   | DV①                             | Check the initDV indication:                                                 | Defective IC102 (1394Link & DVcodec)/                                   |
| DV input         |   |                                 | OK: Initialization of DV related LSI (IC102, IC108) appropriately completed. | IC108 (1394PHY), improper connection between IC102 /                    |
|                  |   |                                 | NG: Initialization of DV related LSI (IC102, IC108) has not been completed   | IC108, defective soldering, defective power supply, etc.                |
|                  |   |                                 | properly. Defective communication with DV related LSI (IC102, IC108)         |                                                                         |
|                  | , |                                 |                                                                              |                                                                         |
|                  | 0 | DV(                             | Check the number of DV devices when one DV device is connected to the        | Defective DV terminals, improper connection of the DV-                  |
|                  |   |                                 | recorder:                                                                    | terminal board, defective IC108 (1394PHY), defective                    |
|                  |   |                                 | 01 : The connected DV device is correctly identified.                        | cables, an IEEE 1394 device other than the DV device                    |
|                  |   |                                 | Other than 01 : The connected DV device is not correctly identified.         | connected.                                                              |
| No picture nor   |   | DV®                             | Check of DV decoding when the recorder channel is set to DV:                 | Defective IC102 (1394Link & DV codec), defective                        |
| sound for DV     |   |                                 | Yes : The recorder is in the process of a DV input operation.                | soldering, defective power supply, etc.                                 |
| input            |   |                                 | No : The recorder is not executing a DV input operation.                     |                                                                         |
|                  | 7 | DV@                             | Check DEC:                                                                   | Defective DV terminals, improper connection of the DV-                  |
|                  |   |                                 | 525-60 : An NTSC DV signal is input from the DV device.                      | terminal board, defective source device                                 |
|                  |   |                                 | 625-50 : A PAL DV signal is input from the DV device.                        | defective IC102 (1394Link & DVcodec), IC108 (1394PHY)                   |
|                  |   |                                 | No : No DV signal is input from the DV device.                               | <b>Note:</b> As to a model having the Input Line System setting, if the |
|                  |   |                                 |                                                                              | setting and the actual input signal system do not match, no             |
|                  |   |                                 |                                                                              | picture appears.                                                        |
| DV input         |   | DV@                             | Check CGMS:                                                                  | Recording cannot be performed for a copy-protected                      |
| recording        |   |                                 |                                                                              | source.                                                                 |
| impossible       |   |                                 |                                                                              |                                                                         |
| No sound for     |   | DV(f)                           | Check SF:                                                                    | An audio signal with 44.1-kHz sampling frequency is                     |
| DV input         |   |                                 | 32 kHz: An audio signal with 32-kHz sampling frequency is being input.       | muted.                                                                  |
|                  |   |                                 | 48 kHz: An audio signal with 48-kHz sampling frequency is being input.       |                                                                         |
|                  |   |                                 | 44 kHz: An audio signal with 44.1-kHz sampling frequency is being input.     |                                                                         |
| No picture for   | - | DV①                             | Check the initVE indication:                                                 | Defective IC101 (DV specific VideoEncoder), defective                   |
| DV input         |   |                                 | OK: Initialization of DV specific VideoEncoder (IC101) appropriately         | soldering, defective power supply, etc.                                 |
|                  |   |                                 | completed.                                                                   |                                                                         |
|                  |   |                                 | NG: Defective communication with DV specific VideoEncoder (IC101) and        |                                                                         |
|                  |   |                                 | HOST u-com (IC1001).                                                         |                                                                         |
|                  |   |                                 | Initialization of DV specific VideoEncoder (IC101) has not been              |                                                                         |
|                  |   |                                 | completed properly.                                                          |                                                                         |

## 6-2-13. EPG Service Mode

#### 1. Summary screen

- 1) Turn of the main power ON.
- 2) On the screen after exiting all menu screens, press "ESC" on the service remote controller.
- 3) Press "DISP".
- 4) Press "7".

|    | 0<br>01234 | 56789   | 1<br>012345 | 6789  | 2<br>00123 | 3<br>4567890 | 12345678 | 4<br>901234567 |
|----|------------|---------|-------------|-------|------------|--------------|----------|----------------|
| 00 | (EPG       | EURO    | )           |       |            |              |          |                |
| 01 | Next [     | Data D  | ownloa      | d Tin | ne : 1     | 4:00         |          |                |
| 02 |            | D       | uration     |       | : 0        | 1h30m        |          |                |
| 03 | Gems       | tar Dat | ta Fail (   | Coun  | t :0       | 0            |          |                |
| 04 |            |         |             |       |            |              |          |                |
| 05 |            |         |             |       |            |              |          |                |
| 06 |            |         |             |       |            |              |          |                |
| 07 | EPG I      | Data R  | eceive      | Err S | umm        | ary          |          |                |
| 80 | Data       | Start   | END         | MD    | СН         | RcvPkt       | TotalErr |                |
| 09 | 03/31      | 13:00   | 13:30       | DL    | 03         | 001853       | 000000   |                |
| 10 | 03/31      | 09:00   | 11:00       | DL    | 03         | 001192       | 000000   |                |
| 11 | 03/31      | 08:00   | 08:05       | HS    |            | 000654       | 000000   |                |
| 12 | 03/31      | 00:00   | 00:00       |       |            | 000000       | 000000   |                |
| 13 | 03/31      | 00:00   | 00:00       |       |            | 000000       | 000000   |                |
| 14 | 03/31      | 00:00   | 00:00       |       |            | 000000       | 000000   |                |

- \* Used when the EPG data cannot be acquired.
- \* The detailed screen appears every time when "DIG/ANA" is pressed.

|             | The next do  | wnload starting time for the EPG data is displayed.                                                |  |  |  |  |  |  |
|-------------|--------------|----------------------------------------------------------------------------------------------------|--|--|--|--|--|--|
| Lines 01-02 | Next Data D  | ownload Time: Starting time                                                                        |  |  |  |  |  |  |
|             | Duration: D  | uration required for acquiring the EPG data                                                        |  |  |  |  |  |  |
|             | The Gemste   | r EPG data cannot be found.                                                                        |  |  |  |  |  |  |
| Lines 03    | Number tim   | es of Host Scan and Schedule Download, DT models only                                              |  |  |  |  |  |  |
|             | (Always 00   | (Always 00 except DT model)                                                                        |  |  |  |  |  |  |
| Lines 09-14 | The 6 latest | The 6 latest error logs when EPG data were received are displayed, with the latest one at the top. |  |  |  |  |  |  |
|             | Data         | : Month/day when reception started                                                                 |  |  |  |  |  |  |
|             | Start        | : Time when reception started                                                                      |  |  |  |  |  |  |
|             | End          | : Time when reception ended                                                                        |  |  |  |  |  |  |
|             | MD           | : Method for acquiring the EPG data (HS: Host scanning process, DL:Downloading                     |  |  |  |  |  |  |
|             |              | process of the EPG data)                                                                           |  |  |  |  |  |  |
|             | СН           | Data-receiving channel                                                                             |  |  |  |  |  |  |
|             | RcvPkt       | : Total number of received packages.                                                               |  |  |  |  |  |  |
|             |              | A number 999,999 or greater is displayed as "9999999".                                             |  |  |  |  |  |  |
|             | Total Err    | : Total errors during reception.                                                                   |  |  |  |  |  |  |
|             |              | The sum of Hamming Err, Trans Err InvLine Err numbers indicated on the Detail screen.              |  |  |  |  |  |  |
|             |              | A number 999,999 or greater is displayed as "9999999".                                             |  |  |  |  |  |  |

#### [Tips]

In a case where only "HS" is displayed in the MD column of the logs, the host channel has not been found. It is necessary to check the country and postal-code settings in the user settings.

#### 2. Detail screens

- 1) Press the "DIG/ANA" key while the Summary screen is being displayed. (Refer to page 6-19)
- 2) Each time the "DIG/ANA" key is pressed, the Detail screen scrolls maximum six-Detail screens (1 to 6).
  - Each Detail screen of 1 to 6 corresponds to the EPG reception error logs from the top of the Summary screen.

|    | 0 1 2 3 4<br>012345678901234567890123456789012345678901234567 |
|----|---------------------------------------------------------------|
| 00 | (EPG EURO)<br>EPG Data Receive Err Details - 1                |
| 02 |                                                               |
| 03 | Data : 03/31                                                  |
| 04 | Start Time: 13:00 END Time: 13:30                             |
| 05 | Host CH : 03 P-ON Kind : Download                             |
| 06 |                                                               |
| 07 | Data Receive Info Total Err : 000000                          |
| 80 | Pkt Rcv Num : 001853 Pkt Snd Num : 001853                     |
| 09 | Inv Line Err : 000000                                         |
| 10 | Slice Cont : Auto EQ : OFF LV : -h                            |
| 11 |                                                               |
| 12 | Temporary Buffer Information                                  |
| 13 | Pool Num : 000000 Max Store : 000000                          |
| 14 | Discard Pkt : 000000                                          |

| Line                                                  | Display item                                           | Description                                                                                                    | Remarks                                                                                                    |
|-------------------------------------------------------|--------------------------------------------------------|----------------------------------------------------------------------------------------------------|----------------------------------------------------------------------------------------------------|
| Line 01                                               | EPG Data Receive<br>Err Details-X                      | The rightmost figure represents the<br>number of the current detail screen.<br>This number corresponds to the order of<br>the EPG reception error log from the top.                                                                                                    |                                                                                                    |
| Lines 03-05,<br>Reception<br>conditions               | Data<br>Start Time<br>END Time<br>Host CH<br>P-ON Kind | : Month/day when reception started<br>: Time when reception started<br>: Time when reception ended<br>: Data-receiving channel<br>: Methods for acquiring the EPG data<br>(host scanning and downloaing)                                                                        | Only during initialization, host scanning is<br>automatically executed to find the host<br>broadcast.                                                                                                    |
| Lines 07-10,<br>details on errors<br>during reception | Total Err                                              | : Total numbers of errors during reception.<br>The total number of Hamming Err, Trans<br>Err and InvLine Err indicated on the<br>Detail screen. A number 999,999 or<br>greater is displayed as "9999999".                                                                       | Total Errors: If the total number of errors<br>reaches two digits or greater, it is likely that<br>EPG data acquisition failed. Display<br>subscreen 1 of the first screen and check the<br>electric field intensity from the AGC level. |
|                                                       | Pkt Rcv Num<br>Pkt Snd Num                             | <ul> <li>Total number of received packages. A number 999,999 or greater is displayed as "999999".</li> <li>Total number of packages that were sent to the application program among all the received packages. A number 999,999 or greater is displayed as "999999".</li> </ul> | If the total numbr of received packages is 0, it<br>is likely that the country and postal-code<br>settings are wrong.                                                                                                    |
|                                                       | InvLine Err                                            | : Total number of errors that were<br>generated by receiving data from invalid<br>lines. A number 999,999 or greater is<br>displayed as "999999".                                                                                                    |                                                                                                    |
|                                                       | Slice Cont                                             | : Slice level control<br>Auto-Tu Con, Manual - Syscon.                                                                                                    |                                                                                                    |
|                                                       | EQ                                                     | : Equalizer setting (ON, OFF)                                                                                                    |                                                                                                    |
|                                                       | LV                                                     | : Slice level (10-30 hex)<br>(Only when the slice Cont is Manual.)                                                                                                    |                                                                                                    |

**Note:** The data on lines 12-14 are for software development, not for service use.

#### 6-2-14. Aging Mode

#### 1. Aging for the DVD-RW/DVD-R

- 1) Turn of the main power ON.
- 2) Press the "DVD" key to switch to DVD.
- 3) Load a recordable disc.
- 4) Select the input function of a recordable source.
- 5) After disc detection is confirmed, exit all menu screens.
- 6) Press "ESC" on the service remote controller.
- 7) Press "REP.B" on the service remote controller.
- 8) Press "PLAY" to enter the Aging mode.

If symptoms regarding recording/playback of discs and/or the HDD that your customer claimed are difficult to reproduce, they can be reproduced with a long-time test in Aging mode.

Note: • When aging for the DVD-RW/+RW/-RAM and HDD is executed, a recorded data on them will be erased.

- Commands from the remote control unit are accepted during Aging mode.
- If Aging mode is quit using the "ESC" key, indications on the FL display will return to normal display.
- Cancel timer settings before entering Aging mode.
- Set the recording rate beforehand. It cannot be changed during Aging mode.

| Aging for the DVD-RW/+RW/-RAM                              | Aging for the DVD-R/+R                                                                         |
|------------------------------------------------------------|------------------------------------------------------------------------------------------------|
| During Aging mode, the following operations are            | During Aging mode, the following operations are repeated in the order                          |
| repeated in the order shown below.                         | shown below.                                                                                   |
| ① The tray opens.                                          | ① The tray opens.                                                                              |
| ② The tray closes.                                         | ② The tray closes.                                                                             |
| ③ Initialization                                           | ③ Recording for 1 minute                                                                       |
| ④ Recording for 60 minutes                                 | ④ Recording pause for 6 minutes                                                                |
| <b>(5)</b> Playback for 45 minutes                         | ⑤ Recording stops.                                                                             |
|                                                            | Playback for 1 minute                                                                          |
| <dvd-rw></dvd-rw>                                          | ⑦ Playback pause for 6 minutes                                                                 |
| The initialization process in step 3 follows the setting   | 8 Playback stops.                                                                              |
| specified in "Setting of the main unitRecording            | <b>Note:</b> A continuous test of the above operations is possible for approximately 23        |
| Auto initialization of a DVD-RW".                          | hours.                                                                                         |
| <dvd+rw></dvd+rw>                                          |                                                                                                |
| The initialization process in step 3 is the same as that   | After (2) the tray closes, disc detection is performed,                                        |
| described in "Disc settingInitialization                   | <dvd-r></dvd-r>                                                                                |
| Initialization of a DVD+RW".                               | In step 2, if the disc is judged to have recorded up to 99 titles, the                         |
| <dvd-ram></dvd-ram>                                        | operation stops at that point.                                                                 |
| In the initialization process in step 3, physical          | <dvd+r></dvd+r>                                                                                |
| formatting is performed, if required.                      | If the disc is judged to have recorded up to 49 titles, the operation stops                    |
|                                                            | at that point. On the FL display, the number of loops is retained.                             |
| During Aging, the number of loops is indicated on the      | On the OSD display, the error indication is retained.                                          |
| FL display, as shown below.                                |                                                                                                |
| [AGING 0001]                                               | During Aging, the number of loops is indicated on the FL display, as                           |
|                                                            | shown below.                                                                                   |
| If an error is generated, the aging operation stops.       | [AGING 0001]                                                                                   |
| Note: Indications on the FL display are retained, and this |                                                                                                |
| information is also retained as an OSD.                    | If an error is generated, the aging operation stops.                                           |
|                                                            | <b>Note:</b> Indications on the FL display are retained, and this information is also retained |
|                                                            |                                                                                                |
|                                                            | <b>Note:</b> Recording time depends on the recording rate set. For example, if the             |
|                                                            | recording rate is MN32, only up to 60 titles can be registered.                                |
|                                                            | Check the setting for recording rate before performing aging.                                  |

9) Press the "ESC" key on the service remote controller to quit Aging mode and return to Normal mode.

| Note: | • If during recording: Recording is stopped.                                         | (aging for +PW | V/ PAM only)   |
|-------|--------------------------------------------------------------------------------------|----------------|----------------|
|       | <ul> <li>If during playback: Playback is paused.</li> </ul>                          | (aging for ±KV | v/-KAWI OIIIy) |
|       | • If during initialization: The unit stops after initialization is finished.         |                |                |
|       | • If the tray is being opened/closed: The unit stops after the tray is opened/closed |                |                |

#### 2. Aging for the HDD

Caution: Take caution as the all recorded data of HDD is deleted.

- 1) Turn of the main power ON.
- 2) Press the "HDD" key to switch to HDD.
- 3) Press "ESC" on the service remote controller.
- 4) Press "REP.B" on the service remote controller.
- 5) Press "PLAY" to the Aging mode.

During Aging mode, the following operations are repeated in the order shown below.

- ① Erasure of all the memory data from the HDD
- Recording for 60 minutes
- ③ Playback for 60 minutes

#### [Tips]

During Aging, the number of loops is indicated on the FL display, as shown below. [AGING 0001]

If an error is generated, the aging operation stops.

Note: Indications on the FL display are retained, and this information is also retained as an OSD.

6) Press the "ESC" key on the service remote controller to quit Aging mode and return to Normal mode.

- **Note:** If during recording: Recording is stopped.
  - If during playback: Playback is paused.
  - If during erasure of all memory data from the HDD, the unit stops after all memory data have been erased.

#### 6-2-15. HDD Check Mode

- 1) Turn of the main power ON.
- 2) On the screen after exiting all menu screens, press "ESC" on the service remote controller.
- 3) Press "CX".
- 4) Press "0".
- 5) Press "1".

#### HDD CHECK MODE

- 1 HDD Information [----] 2 S.M.A.R.T. Attribute Information
- 3 S.M.A.R.T. DST
- 4 HDD R/W Check

###HDD[INT] is selected ###change[SCAN FWD]

- \* Used to check if the HDD has an error or not.
- \* Press the number of the item you want to check.

## 6-3. Setup Related Menu

#### 6-3-1. Firmware Downloading

In case of any event as described below, be sure to download the software using the Version Upgrade CD Disc by following the Software Download Method shown below.

- 1. When engine (RD board or drive) is replaced, or when the AV board is replaced.
- 2. When HDD is replaced.
- 3. When the message "NG" is displayed on the Version Information in the Service Mode.

#### Software Download Method

- 1) Eject the tray.
- 2) Place the Version Upgrade disc on the tray.
- 3) Press "Rec Stop" and "EJECT" key at the same time to start version upgrade.

#### 6-3-2. Area-Specific Channel Setting

When the following trouble symptom is displayed, set the broadcast reception channels as described below.

• When flickering is visible as if horizontal synchronization or vertical synchronization is lost on the broadcast reception screen.

#### [Entry]

Entry from the normal operating mode <Record/Play, Stop>

- 1) Turn of the main power ON.
- 2) Press "ESC" on the service remote controller.
- 3) Press "CHP/TIM".

#### Setting screen

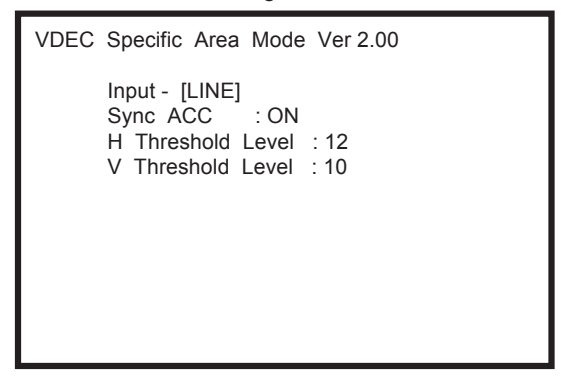

4) Press "ESC". (Returns to the original screen)

#### [Entry from the individual setting mode]

1) Upon completion of the above operation, press "DIG/ANA".

Setting screen

| VDEC Specific Area Mode Ver 2.00                                                    |  |  |  |
|-------------------------------------------------------------------------------------|--|--|--|
| Input - [LINE]<br>Sync ACC : ON<br>H Threshold Level : 12<br>V Threshold Level : 10 |  |  |  |
| Individual setting state                                                            |  |  |  |
| Input Channell - [L2]<br>Sync AGC :<br>H Threshold Level :<br>V Threshold Level :   |  |  |  |

#### 6-3-3. OSD Filter Setting (Subscreen 4)

When the following trouble symptom occurs, correct it by setting the OSD filter as described below.

Characters on the OSD screen flicker depending on the monitor connected.

#### [Entry]

- 1) Turn of the main power ON.
- 2) Press "ESC" on the service remote controller.
- 3) Press "DISP".
- 4) Press "DIG/ANA" four times.

| OSD Filter Setting |  |
|--------------------|--|
| OSD Filter :       |  |
|                    |  |
|                    |  |
|                    |  |
|                    |  |
|                    |  |

5) Press "ESC". (Returns to the original screen)

#### [Tips]

As the setting value becomes greater, jitter is reduced on a CRT display. However, as lines for characters appear thick, complex characters may become difficult to read. On the contrary, as the setting value becomes smaller, jitter increases on a CRT display. However, as lines for characters become sharper, complex characters become more legible.

Note1: A new setting becomes active as soon as it is made. As a new setting is stored in nonvolatile memory, it will be retrieved when the unit it turned on the next time.

Note2: After the factory-preset values are downloaded, the setting value for the OSD Filter will be the default Value (4).

#### [Key operation of OSD Filter setting]

| Key                                         | Operation                                                                          | Satting value            | Remarks                                                                                                    |
|---------------------------------------------|------------------------------------------------------------------------------------|--------------------------|----------------------------------------------------------------------------------------------------|
| "Rev x 3", "SPEED+"<br>" x 3 Fwd", "SPEED-" | Changing the setting value for the OSD<br>Filter                                   | 0 – 4 (Default value: 4) | <ul><li>"Rev x 3", "SPEED+"</li><li>The setting value increases by1.</li><li>" x 3 Fwd", "SPEED-"</li><li>The setting value decreases by1.</li></ul> |
| "CLEAR"                                     | The setting value is reset to default.                                             |                          |                                                                                                    |
| "ESC"                                       | To exit the OSD Filter Setting and clear<br>the screen (Appears the tuner screen.) |                          | _                                                                                                    |